# AUXILIAR CURRICULAR "FIRMA DE EXERCIȚIU"

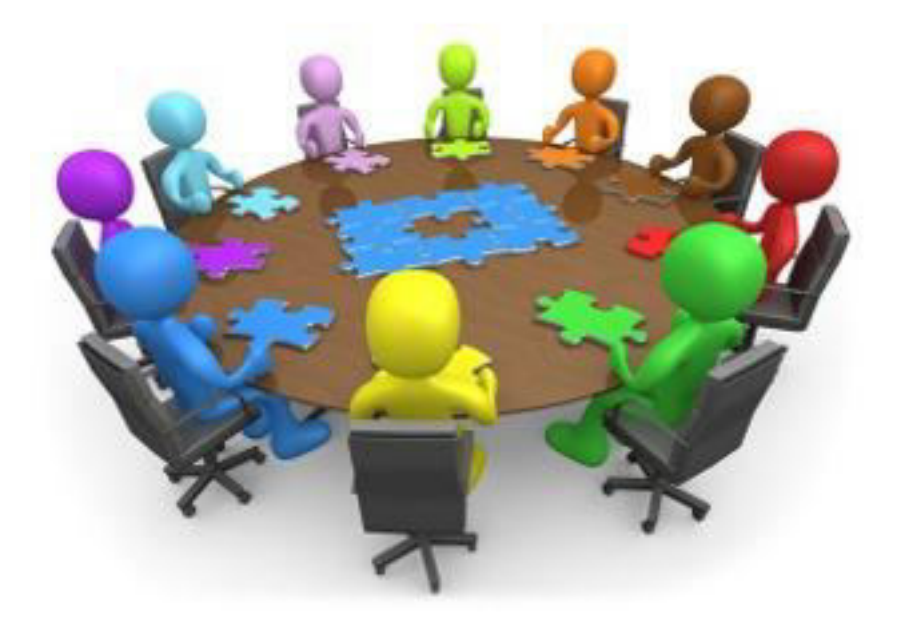

## Autori :

Prof. ec. Florea Gabriela Prof. ec. Pufu Doina Mihaela Prof. dr. Gheorghescu Daniela

Aria curriculară : Tehnologii
Clasa: XI, XII – profil Servicii
Programe şcolare suport: OMEC 3172/30.01.2006

## Cuprins

## • Argument

## • Competențe și obiective

## • Conținuturi

Activitatea 1: Alegerea ideii de afaceri a firmei de exercițiu-analiza mediului Activitatea 2: Alegerea tipului de societate comercială pentru înființarea F.E Activitatea 3: Alegerea obiectului de activitate al FE prin metoda Delphi Activitatea 4: Pregătirea înființării firmei de exercițiu

Activitatea 5: Firma parteneră

Activitatea 6: Înființarea unei firme de exercițiu

Activitatea 7: Angajarea personalului în firma de exercițiu-Joc de rol

Activitatea 8: Stabilirea pe posturi prin metoda "Jocul de-a pescuitul"

Activitatea 9: Organizarea structurii. Fişa postului

Activitatea 10: Structurarea activității în FE

Activitatea 11: Realizarea de material promoționale-Pliantul

Activitatea 12: Realizarea planului de afaceri

Activitatea 13: Planificarea afacerii. Planul de marketing prin metoda "jocul de-a pescuitul"

Activitatea 14: Realizarea ofertei firmei de exercițiu

Activitatea 15: Planificarea în FE

Activitatea 16: Fluxuri informaționale privind achizițiile/vânzările în FE

Activitatea 17: Identificarea clienților potențiali în vederea derulării afacerii

Activitatea 18: Cine sunt concurenții firmei de exercițiu?

Activitatea 19: Cum îmi caut informațiile necesare?

Activitatea 20: Elaborarea unui plan de muncă

Activitatea 21: Ebalorarea planului de marketing prin metoda "jocul de-a pescuitul"

Activitatea 22: Stabilirea priorităților prin metoda ABCDE

Activitatea 23: Utilizarea poștei electronice în operațiunile FE

Activitatea 24: Evidența contabilă cu ajutorul programului "SAGA software"

## • Glosar de termeni

• Bibliografie

## Argument

**Firma de exercițiu** este considerată o metodă centrată pe elev și vizează învățarea prin acțiune ce presupune utilizarea de tehnici de predare-învățare care să stimuleze implicarea activă a elevului în procesul educațional de formare și asumarea de responsabilități pentru propria dezvoltare profesională

Metoda este aplicată cu succes în liceele tehnologice din țara noastră, de către profesorii de specialitate economică.

Întreaga activitate a firmelor de exercițiu este coordonată de Centrala firmelor de exercițiu din România, parteneră cu Centrala firmelor de exercițiu din Austria.

Metodă interactivă și inovatoare de învățare, "firma de exercițiu"schimbă accentul în procesul de instruire de la profesor spre elev.

Pentru profesor, în calitate de coordonator, firma de exercițiu reprezintă o provocare deosebită, necesitând cunoștințe din mai multe domenii economice si IT, o strânsă colaborare cu colegii de catedra și o bună cultură generală.

Profesorul devine un organizator, facilitator, moderator, ghid și coordonator al experienței de învățare în timp ce subiectul autentic al instruirii va fi elevul iar strategia didactică va fi proiectată în acest sens.

"Firma de exercițiu" își desfășoară activitatea într-un laborator de specialitate, dotat cu mobilier și tehnică corespunzătoare, unde elevii învață în mod practic cum să conceapă și să conducă o afacere.

Elevul, instruit într-un cadru atractiv, creativ și interactiv, participă în mod voluntar și motivat la propria formare, dobândind competențe esențiale ce îi vor ușura inserția pe piața muncii, facilitându-i acestuia trecerea de la școală la viața activă.

În firma de exercițiu, transmiterea interdisciplinară a cunostințelor este impusă de activitățile care se desfășoară în cadrul întreprinderii. Este o metodă orientată spre acțiune și spre rezolvarea problemelor, centrată pe elev.

Prin conținuturi, auxiliarul curricular dorește să realizeze o mai bună motivare a elevului și o creștere a interesului acestuia pentru cunoștințele și abilitățile ce se formează în domeniul economic.

Scopul auxiliarului este acela de a orienta activitatea profesorului și de a stimula creativitatea acestuia prin modelele cuprinse în material. Auxiliarul nu acoperă în întregime cerințele programei, fiind doar un material orientativ, care cuprinde activități

diverse care au rolul de a forma elevului abilități cheie și de a-l face să-și însușească cunoștințele de specialitate .

De-a lungul timpului, am constatat că funcționarea acestor firme de exercițiu are anumite dezavantaje:

- Interacțiunea întârziată și greoaie cu centrala ROCT, dar și dintre două sau mai multe firme de exercițiu;
- Gradul redus de implicare al fiecărui elev în activitatea propriu-zisă a firmei de exercițiu. Cauzele acestei stări de fapt nu sunt prea greu de identificat și anume: Numărul prea mare de elevi care fac parte dintr-o firmă de exercițiu;
- Dificultatea de a-i implica pe toți elevii și de a simula procesele într-o firmă cu un număr așa de mare de participanți.

Pornind de la cunoștințele teoretice și practice dobândite în cadrul cursurilor de formare, și ținând seama de experiența pe care am acumulat-o în activitatea desfășurată în cadrul rețelei firmelor de exercițiu din România, am elaborat acest auxiliar curricular pentru firma de exercițiu .

## Competențe și obiective

Firma de exercițiu este concepută pentru însușirea și aprofundarea cunoștințelor economice și juridice, a formării aptitudinilor personale și comportamentelor aplicabile în toate domeniile economice, pornind de la funcțiile de bază și până la cele de conducere din întreprindere.

Obiectivele principale ale aplicării metodei interactive de învățare "firmă de exercițiu" sunt :

- Dezvoltarea spiritului antreprenorial al elevilor din învățământul tehnologic;
- Formarea şi dezvoltarea competenţelor şi atitudinilor caracteristice unui întreprinzător: asumarea de responsabilităţi, creativitate,, auto-organizare şi autoevaluare a resurselor firmei simulate, gândire critică, rezolvarea de probleme, luare de decizii, lucrul în echipă, iniţiativă, flexibilitate, perseverenţă;
- Dezvoltarea și perfecționarea limbajului de afaceri;
- Familiarizarea elevilor cu activitățile specifice unei firme reale și simularea operațiunilorși proceselor economice specifice mediului real de afaceri;
- facilitarea tranziției absolvenților învățământului tehnologic de la școală la viața activă.

Instruirea în firma de exercițiu oferă elevului:

- Abilități necesare unui întreprinzător pentru:
- dezvoltarea unei firme sau a unui nou flux tehnologic de producție;
- lansarea pe piață a unui nou produs inovativ sau a unui serviciu necesar pietei;

- descoperirea unor mijloace și cai de distribuție pentru produse sau servicii existente.

- Competențe și aptitudini necesare în demararea unei activități economice:
- cunoasterea cerințelor mediului și documentare eficienta;
- creativitate;
- gândire critica în înterpretarea contextului economic concurențial;
- evaluarea resurselor materiale și a cunostințelor;
- spiritul de inițiativa în luare de decizii;
- asumarea responsabilității în limita competențelor;
- cooperarea în lucrul în echipă;
- inițiativă și urmarirea cu perseverenta a îndeplinirii obiectivelor;

- auto-organizare și auto-evaluare a resurselor individuale.

Abilități și competențe în ceea ce înseamnă comportamentul profesional, respectiv:
"Să știe ce să facă și să știe cum să facă";

• Abilități de comunicare în limbajul de afaceri.

Instruirea centrată pe elev și pe formarea-dezvoltarea de competențe în cadrul laboratorului "firmă de exercițiu" are multiple valențe formative care contribuie la dezvoltarea gândirii critice, la dezvoltarea creativității, implică activ elevii în învățare, punându-i în situația de a gândi critic, de a realiza conexiuni logice, de a produce idei și opinii proprii argumentate, de a le comunica și celorlalți, de a sintetiza informațiile, de a se încadra ușor în activitatea profesională.

## Conținuturi

Un prim demers în constituirea firmei de exercițiu îl reprezintă ideea de afaceri, care trebuie sa fie atractivă, de impact și cu rezultate deosebite, pentru ca firma să se impună pe piața firmelor de exercițiu, să devină fie funcțională și profitabilă.

## Activitatea 1

Denumire: Alegerea ideii de afaceri a firmei de exercițiu-analiza mediului

## **Obiective:**

- prelucrarea informațiilor statistico-economice pe o perioadă scurtă într-un domeniu de activitate;
- familiarizarea cu piața firmelor de exercițiu zonale;
- rezolvarea în grup a unei probleme.

Mod de lucru: patru grupe de lucru a câte 5-6 persoane

**Resurse:** - de timp: 1 ora;

- materiale: fișă de lucru "Oceanul albastru / Oceanul roșu" pe piața firmelor

de exercițiu, flipchart, markere.

## Fișă de lucru "Oceanul albastru / Oceanul roșu" pe piața firmelor de exercițiu

Sarcini de lucru

1. Identificați domeniile solicitate utilizând <u>www.roct.ro</u>.

| Primele 3 domenii în care funcționează | Primele 3 domenii în care funcționează |
|----------------------------------------|----------------------------------------|
| cele mai multe firme de exercițiu:     | cele mai puține firme de exercițiu:    |
|                                        |                                        |
|                                        |                                        |
|                                        |                                        |

2. Alegeți un domeniu de afaceri pentru FE în care veți lucra.

Domeniul \_\_\_\_\_

Argumente

- •
- •

- Încadrați ideea de afaceri în Clasificarea Activităților din Economia Națională (codul CAEN);
- 4. Prezentați în plen;

#### Desfășurare:

**Pregătire** - elevii se grupează pe 4 grupe; se împarte în sală sarcina în vederea completării fișelor de către participanți prin studierea surselor informative.

**Realizare** - se stabilește durata de lucru; fiecare grup caută o soluție care este prezentată în plen pe flipchart; soluția de fiecare grup este prezentată de un reprezentant al fiecărui grup, discutată și finalizată în grupul mare; se alege o soluție de comun acord privind domeniul de activitate pentru viitoarea FE pe baza propunerilor grupurilor mici sub coordonarea profesorului, care susține procesul; se poate aprecia echipa care a lucrat organizat.

**Evaluare și feedback -** fiecare grupă prezintă soluțiile printr-un reprezentant și fiecare grupă dă feedback altei grupe și primește de la aceasta feedback.

Forma juridică a firmei de exercițiu are la baza modelul societății comerciale din mediul real. Societățile comerciale, în majoritatea cazurilor, se autorizează ca SRL, urmând ca în viitor să se transforme în SA, pe măsură ce se extinde firma.

#### Activitatea 2

Denumire: Alegerea tipului de societate comercială pentru înființarea F.E

**Objective:** 

- identificarea principalele asemănări şi deosebiri societatea pe acțiuni şi societatea cu răspundere limitată, forme juridice agreate pentru firmele de exercițiu;
- inregistrarea şi valorificarea opiniile participanților pentru adoptarea argumentată a deciziei de către toți participanții;
- alegerea tipului de societate și utilizarea documentația adecvată formei juridice;
- exprimarea ideilor scurt și sistematizat.

Mod de lucru: activitate în plen, cu cadrul didactic în calitate de moderator.

**Resurse:**post-it-uri (minim 3 culori), 3 cartonașe scrise (SA, SRL, Tip SC ales), pinwall, creioane colorate sau carioci de flipchart;

#### Desfăşurare:

**Pregătire** - se anunță tema și se pregătește flipchart-ul cu schemă, se distribuie materialele (paper-it-urile, minim 3 culori); se alocă sarcinile de lucru; exemplu: "Scrieți pe

culoarea .... cel mai important avantaj pe care l-ar avea constituirea FE ca SRL, iar pe culoarea ... pentru SA."

**Realizare** - fiecare participant își exprimă opinia personală și o plasează pe pinwall; se discută opiniile în vederea stabilirii avantajelor tipului de SC care va fi ales pentru firma de exercițiu; cuvinte scrise pe paper-it-uri– vor fi rezumate pe pinwall..

**Evaluare și feedback - s**e face o grupare în formă de "ciorchini" pe flipchart/pinwall (se grupează paper-it-urile cu opiniile asemănătoare împreună);se face o prezentare și au loc discuții în plen privind documentația ce trebuie descărcată de pe www.roct.ro și completată pentru înființarea respectivului tip de SC ales.

#### Activitatea 3

Denumire: Alegerea obiectului de activitate al FE prin metoda Delphi

#### **Objective:**

- analizarea în grup a oportunităților de piață și de a învăța cooperarea în departamentele din firmele de exercițiu;
- asigurarea faptului că toate opțiunile posibile sunt identificate pentru a fi analizate;
- estimarea impactului și a consecințelor oricărei opțiuni particulare;
- examinarea și estimarea acceptabilității oricărei opțiuni particulare.

Mod de lucru: individual sau pe echipe.

Resurse:markere colorate, flipchart, bandă autoadezivă.

#### Desfășurare:

**Pregătire:**participanții se așează pe grupe;se alocă sarcina de lucru: "Identificați idei de afaceri pentru produse sau servicii pe care ați dori să le realizați la firma de exercițiu, ținând cont de așteptările clienților."; se împart participanții în: organizatori - managerul și șefii celor 5 departamente; experți - salariații celor 5 departamente; profesorul coordonator deține rolul de moderator.

#### Realizare

Echipa de organizare- sarcini:

- o întocmirea chestionarelor;
- o identificarea și recrutarea experților;
- o distribuirea chestionarelor;
- o analiza comentariilor și feedback pentru experți după fiecare rundă;
- o scrierea raportului final;

Experții – sarcini:

- completează chestionarele;
- dacă metoda Delphi este față în față, participă la evenimentele programate;

Moderatorul – sarcini:

• verifică limbajul chestionarului - acesta identifică toate elementele care sunt formulate în mod confuz și le revizuiește;

- trimite primul chestionar membrilor comisiei;
- analizează prima rundă de răspunsuri;

• pregătește chestionarele rundei a doua - în această rundă, sunt scoase în evidență discrepanțele dintre părerile participanților (dar sunt menținute încă anonime); participanții sunt rugați să încerce să explice diferențele dintre părerile lor și cele ale altora, furnizând raționamentul lor și orice informații care pot avea influență și pe care ceilalți pot să le cunoască; în fiecare rundă sunt împărtășite astfel de informații și raționamente celorlalți participanți (încă menținând anonimatul);

• trimite chestionarele rundei a doua către membrii comisiei - dacă moderatorul cere refacerea votului asupra unui element, el le arată persoanelor votul lor inițial și le furnizează două exemplare ale chestionarului, astfel încât acestea să poată reține un exemplar pentru referire sau pentru munca de pregătire.

• pregătește un raport de către echipa de analiză care prezintă concluziile exercițiului.

**Evaluare și feedback**: după ce s-a încheiat procesul și s-au finalizat discuțiile, cereți elevilor să menționeze care dintre aceștia au cel puțin cinci idei de afaceri comune/apropiate ca domeniu de activitate;au loc o prezentare și discuții în plen.

## Activitatea 4

Denumire: Pregătirea înființării firmei de exercițiu

## **Obiective:**

- identificarea etapelor de înființare a firmelor de exercițiu;
- colaborarea cu ceilalți colegi și alte instituții implicate în organizarea firmei de exercițiu;
- stabilirea structurii organizatorice și a departamentelor.

Mod de lucru: activitate în plen, cu cadrul didactic în calitate de moderator.

Resurse materiale: foi de hârtie A4; flipchart; carioci; bandă autoadezivă.

## Desfăşurare:

Pregătire - se prezintă tema discuției.

**Realizare** - se studiază documentația privind FE;se consultă site-ul ROCT pentru clarificarea problemelor;se caută identificarea obiectului de activitate a celorlalte FE;se susțin argumete pro sau contra legate de obiectul de activitate;se identifică codul CAEN;se stabilesc cerințele privind denumirea firmei și sigla;se studiază denumirile și siglele celorlalte FE;profesorul se ocupă de pregătirea materialelor prezentate: fișe de documentare, fișe de lucru, chestionare.

**Evaluare și feedback** - au loc prezentări și discuții în plen; se adresează întrebări referitoare la eventuale nelămuriri; se face evaluarea rezultatelor și a documentației elaborate.

#### Activitatea 5

Denumire: Firma parteneră

#### **Objective:**

- identificarea firmei partenere;
- analizarea obiectului de activitate șia modului de organizare al firmei partenere;
- încheierea unui parteneriat cu firma parteneră.

Mod de lucru: activitate în plen și pe grupe.

**Resurse**: tablă magnetică, magneți colorați; flipchart, markere;hârtie, imprimantă, PC;model de acord sau convenție de parteneriat;calculatoare conectate la internet pentru a identifica o firmă reală cu obiect de activitate similar obiectului de activitate al FE pe care elevii doresc să o înființeze, catalogul Pagini Aurii, materiale puse la dispoziție de Registrul Comerțului;documentare în zonă, la Registrul Comerțului, în Pagini Aurii; scrisori de intenție pentru încheierea unui parteneriat cu firma parteneră.

#### Desfășurare:

**Pregătire -** au loc discuții cu elevii privind potențialele firme partenere pe baza unei relații deja existente cu acestea (prin membrii propriilor familii, prieteni, rude, vecini, cunoștințe, etc.); administratorii potențialelor firme partenere sunt contactați telefonic sau față în față și li se face o propunere de parteneriat.

**Realizare -** se dă sarcina de lucru: să se prezinte pe flipchart potențialele firme partenere; elevii descriu firma/firmele care și-au oferit disponibilitatea de colaborare; se face analiza în plen a oportunităților oferite de fiecare firmă parteneră; pe tabla magnetică se postează numele firmelor partenere potențiale prezentate de elevi pe flipchart; fiecare elev este invitat să puncteze cu magneți colorați firma preferată;firma cu cel mai mare număr de magneți acumulați este desemnată firmă partenară; se redactează acordul de parteneriat, se semnează și se ștampilează.

**Evaluare și feedback -** se desemnează un grup de 3 elevi care se vor prezenta la firma parteneră pentru semnarea parteneriatului.

**Recomandări:**coordonatorul de firmă de exercițiu și conducerea școlii pregătesc o mapă de prezentare a școlii și a rezultatelor FE din școală în scopul sensibilizării potențialelor firme partenere.

### MODEL DE PROTOCOL DE PARTENERIAT CU FIRMA-MAMĂ

| SC SRL | FE SRL     |
|--------|------------|
| din    | Liceul     |
| Str nr | Din Str nr |
| Tel    | Tel        |
| Fax    | Fax        |
| E-mail | E-mail     |
| Nr din | Nr din     |
|        |            |

privind parteneriatul pentru practica efectuată sub forma "firmei de exercițiu" de către elevii din clasa....., Liceul......,din.....,respectiv FE ......SRL

Având în vedere intenția SC ...... SRL de a susține prin consultanță și sprijin documentar informațional acțiunile firmei de exercițiu ...... SRL, pe de o parte, și necesitatea de exersare corectă și completă în activitățile firmei de exercițiu ...... SRL, conform uzanțelor comerciale din mediul real de afaceri, pentru implementarea cu succes a conceptului "firmă de exercițiu" în învațământul preuniversitar din România, pe de altă parte, se stabilesc următoarele:

Cap. I OPORTUNITATEA PARTENERIATULUI

SC ...... SRL este o societate comercială cu rezultate remarcabile, este o societate cu activitate diversificată și cu extindere pe piața din Romania.

SC ...... SRL se preocupă cu îmbunătățirea continuă a ofertei, cu diversificarea serviciilor în concordanță cu cerințele de pe piața muncii, pentru realizarea unui raport atractiv calitate-preț.

SC ...... SRL acordă importanță și atenție pragmatică componentei etice în politica firmei.

SC ...... SRL consideră formarea elevilor un factor important pentru realizarea unui mediu de afaceri performant.

Având în vedere organizarea firmei de exercițiu ...... SRL și structurarea activităților derulate de SC ...... SRL, un parteneriat pragmatic între cele două structuri facilitează crearea contextului documentar, legislativ și informativ necesar pentru o exersare corectă a uzanțelor comerciale din România.

Acest parteneriat este recomandat de coordonatele conceptuale ale metodei de instruire practică "firma de exercițiu", respectiv:

 firma de exercițiu este un concept didactic, o metodă de instruire practică a elevilor prin exersarea proceselor și operațiunilor economice specifice unei societăți comerciale;

• exersarea în firma de exercițiu se realizează cu respectarea uzanțelor comerciale și a legilor în vigoare;

• obiectul principal al exersării este reprezentat de formarea la elevi a competențelor necesare pe piața muncii pentru a deveni angajați instruiți sau întreprinzători de succes;

• parteneriatul cu mediul de afaceri real este important pentru formarea elevilor de astăzi ca viitori angajați, corespunzător cerințelor de pe piața muncii; legătura cu firmele reale creează cadrul necesar de adaptare a formării elevilor la nevoia socială;

• pentru funcționarea unei firme de exercițiu este necesară documentarea elevilor la firmele reale, pentru a se familiariza cu organizarea și funcționarea firmei, cu circuitul informațional, cu circuitul documentelor etc.

Cap. II SCOPUL PROTOCOLULUI

II.1 Funcționarea firmei de exercițiu ..... în mediul virtual prin asigurarea următoarelor:

• practică cât mai apropiată de cea a societăților comerciale cu același obiect de activitate;

• respectarea de către firma de exercițiu a uzanțelor comerciale, prin desfășurarea de operațiuni economice similare ca natură economică, cu operațiunile economice existente la SC ...... SRL;

• facilitarea unei conexiuni pragmatice între școală ca furnizor de formare și agentul economic ca beneficiar al formării;

• facilitarea contactului elevilor, într-un context didactic, cu mediul de afaceri, cu un mediu de muncă real;

• participarea elevilor la diverse acțiuni inițiate de firma-mamă;

• realizarea unor "lecții vizită" la firma-mamă cu tematică specifică programului de instruire;

• consultanță oferită de firma-mamă pe diferite tematici din firma de exercițiu.

II.2 Sponsorizări / Facilități financiare oferite de societatea comercială ...... firmei de exercițiu ...... pentru activitatea curentă sau cu ocazia participării la evenimente organizate pentru firmele de exercițiu, gen: lansare, expoziție, târg, etc.

II.3 Firma de exercițiu oferă societății comerciale .....:

• reclamă gratuită pe piața firmelor de exercițiu și în mediul de relaționare;

• descrierea parteneriatului pe site-ul școlii și prezentarea periodică a modului concret de realizare a acestuia;

• crearea pe site-ul școlii a unui link către pagina web a firmei reale;

•• colaboratori potențiali pentru diverse acțiuni organizate de societatea comercială ....., respectiv colaboratori care sunt experimentați în tehnica comunicațiilor și care cunosc deja produsele comercializate.

Cap. III DISPOZIȚII FINALE

III.1 Prezentul protocol se încheie pe perioadă nedeterminată.

III.2 Ducerea la îndeplinire a prezentului protocol se va face de către doamna/domnul ...... din partea SC ...... și de doamna/domnul profesor ....., coordonator de firme de exercițiu la școala

III.3 Prezentul protocol poate fi îmbunătățit la cererea părților, noul text având putere de a-l înlocui pe cel anterior, după semnarea lui de ambele părți.

III.4 Prezentul protocol intră în vigoare la data semnării de către parteneri.

Data ..... SC ..... Şcoala

Şcoala .....

Semnătura .....

Semnătura .....

#### Activitatea 6

Denumire: Înființarea unei firme de exercițiu

#### **Objective:**

- identificarea etapelor necesare pentru înființarea unei firme de exercițiu;
- stabilirea fluxurilor informaționale dintre cei 3 actori ai procesului de înființare: ROCT

   profesor elev.

Mod de lucru: activitate pe grupe.

Resurse: cartonașe în 3 culori diferite;pinwall;flipchart;lozuri de alegere a unui moderator.

#### Desfășurare:

**Pregătire -** se distribuie lozurile pentru alegerea moderatorului;se stabilesc cele 3 grupe de actori (ROCT, profesor, elev);se distribuie cartonașele colorate celor 3 grupe.

**Realizare** - fiecare grupă completează pe fiecare cartonaș cu câte o etapă din procesul de înființare a unei FE din punctul de vedere al actorului pe care îl reprezintă;moderatorii pregătesc pinwall-ul și flipchart-ul;câte un reprezentant din fiecare grupă prezintă cartonașele și se realizează pe pinwall schema succesiunii etapelor din procesul de înființare;moderatorii intervin în situații de neînțelegere pentru clarificare și realizează schema fluxului informațional pe flipchart.

**Evaluare și feedback -** fluxul se simulează de către reprezentanții grupurilor pentru a fixa conexiunile dintre cei 3 actori:ROCT – profesor coordonator - elev.

#### Activitatea 7

**Denumire**: Angajarea personalului în firma de exercițiu-Joc de rol **Obiective**:

- exersarea unor tehnici de moderare;
- simulareaprocesului de angajare în cadrul firmei de exercițiu;
- aplicarea unor tehnici de comunicare, prezentare, analiză și creativitate.

Mod de lucru:se lucrează pe firma de exercițiu constituită

**Resurse**:mape, creioane colorate, hârtie, post-it-uri;flipchart,calculator cu conexiune la internet, imprimantă.

#### Desfășurare:

**Pregătire** - se distribuie participanților din fiecare grup post-it-uri de culori diferite (1 cartonaș roșu, 3 albastre, iar diferența galbene), creioane colorate și hârtie de flipchart;

**Realizare -** "culoarea roșie" (un reprezentant al firmei angajatoare) va realiza anunțul și formularul de candidatură pentru angajare pe un post scos la concurs în cadrul firmei de exercițiu; "culoarea galbenă" (candidații pe post) va realiza scrisoarea de intenție și CV-ul în format EUROPASS; "culoarea albastră" (comisia de angajare - managerul general, responsabilul de resurse umane, șeful departamentului în care se încadrează postul vacant) va realiza lista de verificare pentru interviul de selecție și fișa interviului de selecție; candidații pe post vor întocmi dosarul de candidatura care va cuprinde: formularul de candidatură, CV, scrisoare de intenție, referințe, o fotografie recentă.

**Evaluare și feedback -** are loc o prezentare în cadrul firmelor de exercițiu constituite printr-un joc de rol; spațiul este amenajat astfel încât să permită desfășurarea interviului în bune condiții: mese și scaune pentru comisia de realizare a interviului și pentru intervievați; pe parcursul perioadei de desfășurare a interviului, participantul din echipa roșie are calitatea de observator.

#### Activitatea 8

Denumire: Stabilirea pe posturi prin metoda "Jocul de-a pescuitul"

#### **Objective:**

- cunoașterea aprofundată a angajaților din firma de exericițiu;
- idendificarea abilităților și a aptitudinilor angajaților care să-i recomande pe un anumit post;
- încadrarea angajaților pe posturile din firma de exericițiu;
- activare și motivare intrinsecă.

Mod de lucru: activitate în plen, cu cadrul didactic în calitate de moderator.

Resurse:se tipărește un "pește" pe hârtie; flipchart;markere.

#### Desfășurare:

Pregătire - se prezintă angajaților departamentele și posturile din firmă.

**Realizare-**profesorul coordonator înmânează "peștii" angajaților; angajații sunt îndrumați să completeze spațiile libere din interiorul peștelui cu caracteristicile personale;angajații înmânează profesorului coordonator fișele completate;fiecare angajat din firma de exercițiu extrage un pește și verifică dacă nu este cel făcut de el; în acest moment angajații din firma de exercițiu încearcă să identifice colegul de clasă al cărui pește l-au extras și încearcă să identifice și postul pe care acesta ar fi potrivit în firma de exercițiu;după ce s-a găsit "peștele" corect, se fac prezentările între respectivele persoane;au loc discuții în plen;profesorul coordonator completează în organigramă numele angajaților repartizați pe posturi.

Model de peşte:

|   | $\bigcirc$                                                                    |   |
|---|-------------------------------------------------------------------------------|---|
| 0 | 0                                                                             | Π |
|   | Hobby-uri și interese personale<br>Responsabilități pe care le-ați avut       |   |
|   | Forma mea preferată de comunicare<br>Studiile viitoan și obiectivele carierei |   |
|   |                                                                               | • |

**Evaluare și feedback**:se acordă feedback din partea unui reprezentant al fiecărui grup constituit;

Activitatea este foarte potrivită pentru grupuri care lucrează împreună pe o perioadă mai lungă.Stimulează cooperarea în cadrul unui grup și motivația intrinsecă, relaxează, îmbunătățește atmosfera;

## Activitatea 9

Denumire: Organizarea structurii. Fișa postului

## **Objective:**

- evidențierea culturii organizaționale în firma de exercițiu;
- prezentarea importanței departamentelor;
- descrierea și analiza postului;
- clarificarea funcțiilor și a cooperării dintre diferitele posturi din departamente;
- întocmirea fișelor de post.

Mod de lucru: în grup, pe departamente.

Resurse : flipchart, markere, lipici, post-it-uri.

#### Desfășurare:

Pregătire - se prezintă conținutul materialului "Fișa postului".

**Realizare -** angajații din firma de exercițiu trebuie să realizeze fișa unui post după o structură prestabilită.

Evaluare și feedback - :în plen; se utilizează fișe de evaluare pe grupe.

Aceasta este o activitate foarte utilă în abordarea unor aspecte diverse legate de managementul resurselor umane din cadrul firmei de exercițiu: ajută angajații din firma de exercițiu la ducerea sarcinilor la bun sfârșit,concentrarea pe obiective, însușirea tuturor sarcinilor pe care le au de realizat.

## MODEL FIŞA POSTULUI – FE .....

#### A.Descrierea postului

- 1.Postul.....
- 2.Compartimentul
- 3.Nivelul ierarhic.....
- 4.Ponderea ierarhică.....

5. Relații organizatorice:

- de autoritate.....
- Ierarhice.....
- Funcționale.....
- de stat major.....
- de cooperare.....
- de reprezentare.....
- de control.....
- 6. Objective individuale.....
- 7. Atribuții, sarcini, responsabilități.....

#### **B.Cerințele postului**

1.Competența profesională:

Pregătire.....

Experiență.....

Cunoștințe..... Calități și aptitudini..... 2.Competență managerială: Cunoștințe..... Calități și aptitudini...... 3. Cerințe specifice postului......

#### Activitatea 10

Denumire: Structurarea activității în FE

#### **Objective:**

- structurarea activităților unei zile de lucru;
- realizarea unei agende de lucru pentru o săptămână în vederea participării la un târg internațional;

**Mod de lucru:**activitate pe grupe / în plen, cadrul didactic având calitatea de moderator. **Resurse**:flipchart, markere.

#### Desfăşurare:

**Pregătire -** se planifică activitățile și se pregătesc materialele necesare.

**Realizare** - se formează 6 grupe conform celor șase departamente ale firmei de exercițiu: achiziții, vânzări, marketing, personal, secretariat, contabilitate; se transmite sarcina de lucru: realizarea agendei de lucru pentru o săptămână în vederea participării la un târg internațional; șeful de departament, responsabil al fiecărei grupe, comunică subalternilor ce s-a stabilit la ședința operativă;fiecare grup scrie pe cartonaș activitatea specifică (sarcini, responsabilități, persoane, termene); se trasează pe flipchart de către formator 6 coloane corespunzătoare celor 6 grupe; reprezentantul desemnat de fiecare grupă fixează cartonașele pe flipchart, argumentează conținutul și stabilește termenul de realizare:

Evaluare și feedback - realizarea feedback-ului reciproc și de către moderator.

#### Activitatea 11

**Denumire:**Realizarea de material promoționale-Pliantul

## **Obiective:**

• promovarea ideii de afacere;

• realizarea pliantului firmei de exercițiu.

Mod de lucru: activitate pe grupe, pe firme de exercițiu constituite.

**Resurse**: formatul pliantului de foaie A4 și șablonul pe stick ;markere, hârtie colorată, abțibilduri, foarfecă, calculator, imprimantă.

### Desfășurare:

**Pregătire** - angajații din firma de exercițiu primesc foaia A4, șablonul pe stick, markere, hârtie colorată, abțibilduri, foarfecă.

**Realizare** - se dau regulile de întocmire ale pliantului;participanții pot opta pentru formatul A4 hârtie + abțibilduri + markere + hârtie colorată sau pentru pliantul realizat pe calculator și editat.

**Evaluare și feedback** - se prezintă pliantul fiecărei grupe; se compară metodele folosite argumentând impactul asupra clienților.

Este o metodă care relaxează și îmbunătățește atmosfera,potrivită pentru grupuri care lucrează împreună pe o perioadă mai lungă. Se dezvoltă creativitatea, competențele IT și de limbi străine.

#### Activitatea 12

Denumire:Realizarea planului de afaceri

**Objective:** 

- materializarea ideii de afaceri într-un plan de afaceri după o structură dată;
- identificarea surselor de finanțare a afacerii propuse;
- aplicarea tehnicilor de marketing în proiectarea planului de afaceri;
- realizarea de proiecții de viitor ale afacerii.

Mod de lucru: activitate pe grupe, pe firme de exercițiu constituite.

Resurse:hârtie A4, fișa de lucru " Realizarea planului de afaceri",calculator.

#### FIŞA DE LUCRU " REALIZAREA PLANULUI DE AFACERI

Să se realizeze planul de afaceri după următoarea structură:

- 1. SUMARUL (REZUMATUL) PLANULUI DE AFACERI (max. 2 pagini)
- 2. DESCRIEREA FIRMEI DE EXERCIȚIU

2.1 Domeniu de activitate

2.2 Cod CAEN

2.3 Viziune, misiune, strategie

- 3. IDEEA AFACERII
  - 3.1 Prezentarea ideii de afacere
  - 3.2 Obiectivele propuse (cifră de afaceri, profit, număr salariați)
  - 3.3 Activitățile preconizate
  - 3.4 Resursele (materiale, financiare, umane, informaționale) necesare

#### 4. FINANȚAREA AFACERII

- 4.1 Necesarul de finanțare
- 4.2 Sursele de finanțare

#### 5. MARKETINGUL AFACERII

- 5.1 Clienții
- 5.2 Furnizorii
- 5.3 Concurența
- 5.4 Promovarea
- 5.5 Distribuția

#### 6. PERSPECTIVE DE DEZVOLTARE

6.1 Indicatori de eficiență economică: rentabilitate, solvabilitate, indicatori de risc, necesar de fond de rulment, fond de rulment, trezorerie netă (cash flow)

6.2 Impactul asupra mediului

#### Desfășurare:

**Pregătire** - se prezintă de către profesor o prezentare power-point cu titlul: " Planul de afaceri" ;se distribuie fișa de lucru " Realizarea planului de afaceri".

**Realizare** – elevii grupați pe firme de exercițiu realizează planul de afaceri conform etapelor din fișa de lucru.

**Evaluare și feedback** - pe bază de voluntariat se va face o singură prezentare pe videoproiector a unui plan de afaceri iar feedbackul se acordă reciproc

Metoda îmbunătățește lucrul în echipă și comunicarea dintre membrii ei.

#### Activitatea 13

**Denumirea**:Planificarea afacerii. Planul de marketing prin metoda "jocul de-a pescuitul" **Obiective:** 

• creșterea comunicării interdepartamentale;

- cunoașterea problemelor reale pe care le are de rezolvat departamentul de marketing;
- promovarea produselor firmei de exercițiu;
- satisfacerea nevoilor clienților firmei de exercițiu.

Mod de lucru: activitate pe grupe-departamente, cu cadrul didactic în calitate de moderator.

**Resurse:**se tipărește un pește pe hârtie sau se lasă membrii echipei din cadrul unui departament să deseneze un pește pe o foaie de hârtie sau pe flipchart;markere, flipchart.

#### Desfășurare:

**Pregătire** - elevii din cadrul departamentului de marketing au ca sarcină de lucru întocmirea unui plan de marketing pentru produsele firmei;planul de marketing va fi susținut de elevii din cadrul departamentului în următoarea întalnire din cadrul orelor de firmă de exercițiu.

**Realizare** - elevii din fiecare grupă completează "peștii";peștii sunt desenați pe flipchart sau pe o coală de hârtie;se desemnează un reprezentant care va prezenta planul de marketing.

Evaluare și feedback - la finalul prezentării au loc discuții în plen.

#### Activitatea 14

Denumire:Realizarea ofertei firmei de exercițiu

#### **Objective:**

- identificarea elementelor obligatorii ale unei oferte;
- construirea de materiale promoționale specifice activității firmei.

Mod de lucru: activitate pe grupe.

Resurse:calculator.

#### Desfăşurare:

Pregătire - se grupează participanții în cadrul firmelor de exercițiu constituite.

**Realizare** - fiecare grupă realizează oferta firmei de exercițiu, folosind un program la alegere (Microsoft Office Word, Microsoft Office PowerPoint, etc.); câte un reprezentant din fiecare grupă prezintă oferta realizată.

**Evaluare și feedback** - fiecare echipă acordă feedback unei alte echipe făcând referire la respectarea cerințelor de realizare a unei oferte și cu privire la design.

#### Activitatea 15

### Denumire: Planificarea în FE

#### **Objective:**

- identificarea etapelor unei planificări;
- revizuirea experienței participanților privitoare la planificarea activităților în firma de exercițiu;
- susținerea învățării în comun.

Mod de lucru: activitate pe grupe, cu cadrul didactic în calitate de moderator.

**Resurse** :cartonașe în 3 culori diferite; flipchart; listă de verificare pentru realizarea feedback-ului.

#### Desfășurare:

**Pregătire** - se formează grupele firme de exercițiu constituite și se distribuie cartonașele.

Realizare - se alocă sarcina de lucru :

"Pentru un obiectiv impus - creșterea cifrei de afaceri în anul 2016 cu 10% în firma de exercițiu - fiecare grup trebuie să propună minim 3 activități specifice departamentelor: comercial, financiar-contabil, resurse-umane, prin care să se atingă obiectivul" ;fiecare grup va înscrie activitățile propuse pe câte un cartonaș care va avea o culoare specifică departamentului; moderatorul pregătește flipchart-ul sub forma unei matrice: linii pentru grupe și coloane pentru cele 3 departamente; câte un reprezentant din fiecare grupă va fixa cartonașele pe flipchart și va argumenta succint conținutul lor.

Evaluare și feedback - se va realiza feedback-ul reciproc între grupe.

Este o metodă activă, bazată pe explorarea experienței participanților.

#### Activitatea 16

Denumire: Fluxuri informaționale privind achizițiile/vânzările în firma de exercițiu

#### **Obiective:**

- identificarea documentele caracteristice procesului de achiziții/vânzare;
- fluxurilor informaționale dintre firma de exercițiu, ROCT ca bancă și între departamentele din firma de exercițiu cumpărătoare/vânzătoare (FE BETA SRL);
- soluționarea în grup o problemă.

Mod de lucru: activitate pe grupe.

Resurse:cartonașe colorate; fișă de lucru;

#### FIȘA DE LUCRU

Fluxuri informaționale privind achizițiile/ vânzările între firmele de exercițiu FE BETA SA, FE ALFA SRL, și banca ROCT

#### Sarcini de lucru:

1. Identificați documentele impuse de operația de achiziții/ vânzARE, inclusiv plata prin cont a tranzacției.

 Trasați cu săgeți fluxurile informaționale între firmele de exercițiu și banca ROCT și precizați numărul documentului din agenda de la prima cerință.

#### Desfășurare:

**Pregătire** - angajații din firma de exercițiu se grupează în două grupe: grupa I, care vor analiza fluxurile informaționale între firmele de exercițiu și banca ROCT privind achizițiile, și grupa II, care vor analiza fluxurile informaționale între firmele de exercițiu și banca ROCT privind vânzările;.

**Realizare** - fiecare grup identifică documentele specifice achiziției/vânzărilor și fluxurile informaționale dintre firmele de exercițiu și banca ROCT;fiecare grup caută o soluție care este prezentată în plen pe flipchart;se alege o soluție de comun acord pe baza propunerilor grupurilor mici sub coordonarea profesorului;se poate aprecia echipa care a lucrat organizat.

**Evaluare și feedback** - soluția obținută de fiecare grup este prezentată de un reprezentant al grupului pe flipchart, discutată și finalizată în plen;se face o reflecție a rezultatelor echipei. Cum s-au simțit? Ce a fost mai dificil? Ce le-a plăcut mai mult?

#### Activitatea 17

Denumire: Identificarea clienților potențiali în vederea derulării afacerii

#### **Objective:**

- identificarea potențialilor clienți;
- identificarea nevoilor, dorințelor și așteptărilor acestora.

Mod de lucru: în grup pe firme de exercițiu deja constituite.

**Resurse:**foaie de flipchart, carioci/markere, calculator/imprimantă/videoproiector, chestionare.

#### Desfășurare:

**Pregătire** - se stabilește modul de realizare a unui chestionar în vederea desfășurării anchetei/cercetării de piață; se stabilește modul de derulare a anchetei de piață / a cercetării;se fac recomandări privind modalitatea de analiză a datelor.

**Realizare** - angajații din firma de exercițiu stabilesc ideea de afacere pe care vor să o promoveze;persoana care predă reamintește modul de realizare a unui chestionar, modul de derulare al anchetei, mod-alitatea de interpretare a datelor; pornind de la ideea de afacere, angajații firmei de exercițiu schițează chestionarul ce va fi aplicat;se stabilesc eșantionul ,locul de anchetă, orele și intervievatorii;se face o strategie de abordare a clientului;se desemnează angajații care intervievează/colectează/analizează/raportează datele obținute;se prelucrează datele obținute.

**Evaluare și feedback** - se trag concluzii utilizând mijloace de prezentare: PPT, flipchart, etc.

Această metodă relaxează, îmbunătățește atmosfera și este foarte potrivită pentru firmele de exercițiu atunci când promovează o afacere nouă sau când analizează activitatea derulată într-o perioadă de timp dată.

#### Activitatea 18

Denumire: Cine sunt concurenții firmei de exercițiu?

#### **Objective:**

- identificarea principalilor concurenți ai firmelor de exercițiu;
- cunoașterea particularităților concurenților;
- realizarea analizei concurenților de pe piața firmelor de exercițiu.

Mod de lucru: pe grupe, cu cadrul didactic în calitate de moderator.

Resurse: flipchart, instrumente de scris, post-it-uri.

#### Desfășurare:

**Pregătire -** se separă participanții în grupe de lucru aleator printr-o metodă la dispoziția moderatorului ;se împarte în sală sarcina în vederea completării fișelor de către participanți prin studierea surselor informative și prin discuții în grup; profesorul împarte fișele de lucru.

**Realizare -** explică importanța identificării concurenților firmei de exercițiu din baza de date existentă;completează următoarea fișă de lucru:

### FIȘĂ DE LUCRU

Concurentul numărul unu al FE OFFICE&PAPER SRL este X. Cel mai puternic concurent al firmei X este Y. Cu toate că vând și ele articole de birotică, companiile Z sau T nu sunt concurenți atât de importanți pentru X.

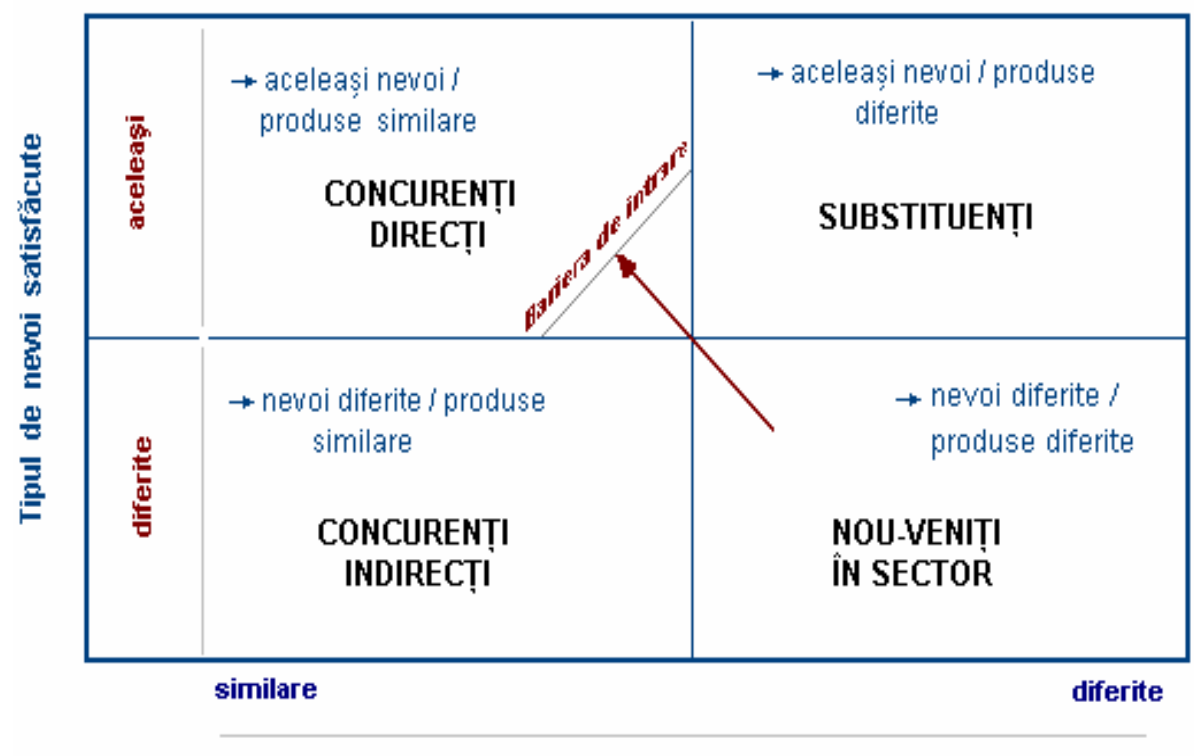

|                            | Tipul de produse și servi | icii oferite |
|----------------------------|---------------------------|--------------|
| Tipul de nevoi satisfăcute |                           |              |
| aceleași                   |                           |              |
| directe                    |                           |              |
|                            | Tip de produs             | se oferite   |
|                            | similare                  | diferite     |

| Criterii                    | Concurent           | Concurent X | <b>Concurent Y</b> |
|-----------------------------|---------------------|-------------|--------------------|
|                             | FE OFFICE&PAPER SRL |             |                    |
| Cine sunt concurenții?      |                     |             |                    |
| Ce forță de vânzare au?     |                     |             |                    |
| Ce cote de piață au?        |                     |             |                    |
| Ce avantaje competitive au? |                     |             |                    |
| Ce strategii de preț are    |                     |             |                    |
| concurența?                 |                     |             |                    |
| Ce strategii de             |                     |             |                    |
| comunicare/reclamă?         |                     |             |                    |
| Care este volumul pieței    |                     |             |                    |
| potențiale?                 |                     |             |                    |

**Evaluare și feedback** - pe baza unor criterii prestabilite: originalitatea ideii, argumente pentru fiabilitatea ei, eficiență economică, etc., fiecare grup acordă puncte celorlalte grupuri pentru a identifica cea mai reușită idee de afacere.

Metoda stimulează cooperarea în cadrul unui grup și motivația intrinsecă iar participanții devin subiecți ai unui proces educațional.

#### Activitatea 19

Denumire: Cum îmi caut informațiile necesare?

#### **Objective:**

- identificarea și căutarea informațiilor;
- evaluarea și prelucrarea informației;
- utilizarea eficientă a informației;
- adaptare și deschidere la noi tipuri de învățare.

Mod de lucru:se împart cursanții pe grupe în funcție de firmele de exercițiu înființate.

**Resurse**: fișă de lucru "Cum îmi caut informațiile necesare pentru a realiza un plan de afacere?..." pe o foaie de hârtie; markere; foaie de flipchart pentru raportare.

#### Desfășurare

**Pregătire** - se grupează participanții în grupe în funcție de firma de exercițiu înființată; li se distribuie fișa de lucru, markere, foaie de flipchart pentru raportare și li se explică cerințele din fișă și modul de raportare.

**Realizare** - se împart fișele de lucru grupurilor formate; li se cere cursanților să caute cât mai multe tipuri și surse de informații despre o nouă idee de afacere; se precizează faptul că fiecare grup trebuie să își desemneze un raportor; după ce se va lucra pe grupe, se va face raportarea pentru a se observa asemănările și deosebirile legate de modul în care au căutat informațiile.

## FIȘĂ DE LUCRU "Cum îmi caut informațiile necesare?"

Căutarea informațiilor presupune identificarea surselor utile de informație și descoperirea în cadrul acestora a informațiilor relevante pentru o sarcină dată.

Tipuri de informație:

Surse de informare:

**Evaluare și feedback** - reprezentantul desemnat de către grupă va prezenta rezultatele lucrului pe gupe.

#### Activitatea 20

Denumire: Elaborarea unui plan de muncă

#### **Objective:**

- identificarea principalelor etape privind planificarea timpului;
- alegerea acțiunilor optime pentru planificarea timpului de muncă;
- realizarea unui plan de muncă.

Mod de lucru: pe grupe / frontal, cu cadrul didactic în calitate de moderator.

Resurse: foi de hârtie A4; flipchart; carioci; bandă autoadezivă.

#### Desfăşurare:

Pregătire - se grupează participanții în grupe de câte 5 persoane.

**Realizare** - personalul din firma de exercițiu împărțit pe grupe identifică etapele elaborării unui plan de muncă;fiecare grupă va nota pe foaia de flipchart rezultatele discuțiilor; fiecare grupă desemnează câte un reprezentant care va argumenta alegerea făcută pentru fiecare etapă a planului de muncă.

| Etape | Acțiuni posibile |
|-------|------------------|
|       |                  |

**Evaluare și feedback** - profesorul colectează fișele de lucru; au loc prezentări și discuții în plen; grupele prezintă prin purtătorul de cuvânt prezentările lor; se dă feedback după terminarea prezentărilor.

Metoda stimulează cooperarea în cadrul unui grup și motivația intrinsecă iar participanții devin subiecți ai unui proces educațional.

| Etape                                        | Acțiuni posibile                                                                                                    |
|----------------------------------------------|----------------------------------------------------------------------------------------------------|
| 1. Fixarea obiectivelor                      | • determinarea rezultatelor de atins pe termen scurt, mediu<br>și lung, atât la nivel individual, cât și organizațional.                                                                                                    |
| 2. Identificarea sarcinilor de<br>îndeplinit | <ul> <li>precizarea tuturor sarcinilor de îndeplinit în timpul zilei,<br/>săptămânii, lunii;</li> <li>descrierea detaliată a sarcinilor;</li> <li>evidențierea legăturii dintre sarcini și obiective.</li> </ul>                                              |
| 3. Clasificarea sarcinilor                   | <ul> <li>identificarea sarcinilor foarte rentabile și a celor mai<br/>puțin rentabile;</li> <li>identificarea sarcinilor urgente și a celor mai puțin<br/>rentabile.</li> </ul>                                                                               |
| 4. Ierarhizarea sarcinilor                   | <ul> <li>prioritate A: sarcini urgente, sarcini care decurg din obiective, sarcini rentabile;</li> <li>prioritate B: sarcini care au doar una din caracteristicile sarcinilor din categoria A;</li> <li>prioritate C: sarcini mai puțin rentabile.</li> </ul> |
| 5. Estimarea duratei execuției               | • stabilirea unei valori temporale pentru fiecare sarcină; în acest scop este necesară raportarea la experiențele anterioare și/sau utilizarea unor surse de informație foarte riguroase.                                                                     |

## Soluție-model:

#### Activitatea 21

Denumire: Elaborarea planului de marketing prin metoda "jocul de-a pescuitul"

## **Obiective:**

- creșterea comunicării interdepartamentale;
- cunoașterea problemelor reale pe care le are de rezolvat departamentul;
- promovarea produselor FE OFFICE&PAPER SRL;
- creșterea vânzărilor și a cotei de piață;
- satisfacerea nevoilor clienților FE OFFICE&PAPER SRL.

Mod de lucru: activitate pe departamente, cu cadrul didactic în calitate de moderator.

**Resurse:**se tipărește un pește pe hârtie sau se lasă membrii echipei din cadrul unui departament să deseneze un pește pe o foaie de hârtie sau pe flipchart;• markere, flipchart.

#### Desfăşurare:

**Pregătire** - elevii din cadrul departamentului de marketing au ca sarcină de lucru întocmirea unui plan de marketing pentru produsele FE OFFICE&PAPER SRL; planul de marketing va fi susținut de elevii din cadrul departamentului în următoarea întalnire din cadrul orelor de firmă de exercițiu.

**Realizare** - elevii din fiecare grupă completează "peștii"; peștii sunt desenați pe flipchart sau pe o coală de hârtie; se desemnează un reprezentant din fiecare echipă care va realiza prezentarea planului de marketing.

Evaluare și feedback - la finalul prezentării au loc discuții în plen.

## FIȘĂ DE LUCRU Planul de marketing la FE OFFICE&PAPER SRL

Realizează o estimare a cheltuielilor ocazionate de promovarea și vânzarea produsului, respectând următorii pasi:

Când va fi produsul disponibil spre vânzare?\_\_\_\_\_

Când vom începe campania de promovare a produselor OFFICE&PAPER?

Asta înseamnă că activitatea de elaborare a anunțurilor, reclamelor, pliantelor, etc. trebuie să înceapă la data de \_\_\_\_\_

Pentru a promova produsele OFFICE&PAPER, vom \_\_\_\_\_

| Lansarea | produselor | în | școală | se    | va   | realiza | în | cadrul | ever | nimentului |
|----------|------------|----|--------|-------|------|---------|----|--------|------|------------|
|          |            |    |        | organ | izat | 1       | a  | da     | ta   | de         |

1. Pentru organizarea evenimentului, echipa de marketing va avea nevoie de următoarele materiale

2. Obiectivul nostru este să reușim să vindem produse în valoare de \_\_\_\_\_

lei, până la date de \_\_\_\_\_

Sugestii pentru vânzările produselor OFFICE&PAPER \_\_\_\_\_

## Activitatea 22

Denumire: Stabilirea priorităților prin metoda ABCDE

## **Obiective:**

• elaborarea unui plan al priorităților pe departamente.

Mod de lucru:se împart cursanții pe grupe în funcție de firmele de exercițiu înființate.

**Resurse:**o fișă de lucru "Stabilirea priorităților prin metoda ABCDE la departamentul «Comercial»", pe o foaie de hârtie; material cu prezentarea metodei ABCDE;markere;foaie de flipchart pentru raportare.

#### Desfăşurare:

**Pregătire** - participanții se grupează în grupe în funcție de firma de exercițiu înființată; li se distribuie fișa de lucru, markere, foaie de flipchart pentru raportare și li se explică cerințele din fișă și modul de raportare;se prezintă cursanților metoda ABCDE, printro fișă de documentare.

**Realizare** - se împart fișele de documentare și de lucru grupurilor formate; se dă cursanților, spre rezolvare, un studiu de caz prin care să realizeze "o ierarhizare a activităților prin metoda ABCDE la compartimentul achiziții" pentru o zi de activitate în cadrul firmei de exercițiu; se precizează faptul că fiecare grup trebuie să își desemneze un raportor;după ce se va lucra pe grupe, se va face raportarea pentru a se observa modul de sintetizare a informațiilor și de rezolvare a activității.

#### FIȘĂ DE LUCRU

Lucrați în compartimentul "COMERCIAL", având funcția de șef de departament. Cunoscând activitățile curente ale departamentului achiziții, ierarhizează-le pe perioada unei zile, în conformitate cu metoda ABCDE pentru:

|   | Activități planificate |
|---|------------------------|
| Α |                        |
| В |                        |

| С |  |
|---|--|
| D |  |
| Е |  |

**Evaluare și feedback -** reprezentantul desemnat de către grupă va prezenta rezultatele lucrului pe grupe.

## FIȘĂ DE DOCUMENTARE Metoda ABCDE

Stabiliți prioritățile aplicând metoda ABCDE. Această metodă presupune să puneți, în dreptul fiecărei activități, una din literele A, B, C, D sau E, în funcție de importanța activității, astfel:

A – activitățile notate cu A sunt foarte importante, pe care trebuie neapărat să le faceți. Un astfel de exemplu ar putea fi o întâlnire cu un client foarte important al afacerii dumneavoastră.

B – notați cu B activitățile care sunt importante, însă nu la fel de importante ca cele notate cu A. Acestea sunt lucruri pe care ar fi bine să le faceți. Consecințele neîndeplinirii unei astfel de activități nu sunt chiar atât de grave.

C – activitățile notate cu C nu sunt deloc importante, sunt lucruri pe care ar fi plăcut să le faceți, însă care nu au nici un impact, pozitiv sau negativ, asupra carierei dumneavoastră.

D – activitățile notate cu D sunt activități pe care le puteți delega altor persoane să se ocupe de ele pentru dumneavoastră. De exemplu, dacă aveți de printat niște documente, puteți pune secretara să se ocupe de acest lucru, rămânându-vă astfel timp dumneavoastră să vă ocupați de alte activități mai importante.

E – notați cu E activitățile pe care le puteți elimina din listă, fără a avea nici o consecință asupra lucrurilor cu adevărat importante pentru dumneavoastră. O astfel de activitate ar putea fi să jucați un joc sau să urmăriți un meci de fotbal

#### Activitatea 23

Denumire: Utilizarea poștei electronice în operațiunile FE

#### **Objective:**

- familiarizarea cursanților cu regulile de utilizare a e-mail-ului;
- exersarea operațiunilor comerciale și financiare dintr-o FE;
- centralizarea operațiunilor efectuate de către FE.

**Mod de lucru**:grupul de elevi se împarte în funcție pe firme de exercițiu ;se realizează operațiuni comerciale și financiare între perechile de firme constituite, prin intermediul conturilor de e-mail ale firmelor.

**Resurse**:hârtie A4, calculatoare pentru fiecare grup de cursanți, markere, flipchart, documente de evidență), centralizatoare tranzacții, cartoane colorate, post-it-uri, bandă adezivă.

#### Desfăşurare:

**Pregătire -** se prezintă cursanților cerințele corespondenței economice prin intermediul e-mail-ului și se reamintește fluxul operațiunilor comerciale și financiare dintre firmele de exercițiu .

**Realizare -** în cadrul fiecărei FE se distribuie rolurile între membrii echipei: manager, asistent manager, reprezentanți ai departamentelor de marketing, comercial, contabilitate;se stabilesc sarcinile indviduale în cadrul fiecărei echipe, conform cerințelor din fișa de lucru;se realizează setul de operațiuni corespunzătoare fiecărei echipe, se completează documentele și se transmit prin e-mail firmelor partenere.

**Evaluare și feedback** - se prezintă, pe flipchart, fluxul documentelor transmise între firmele partenere, cu ajutorul cartoanelor colorate diferit ; se prezintă structura mesajelor primite și transmise de fiecare firmă, cu ajutorul e-mail-ului, de către raportorii stabiliți de fiecare grupă; se acordă feedback între grupe și se găsesc soluțiile corecte de rezolvare, dacă este cazul;se apreciază de către formator activitatea fiecărei echipe.

#### Activitatea 24

Denumire: Evidența contabilă cu ajutorul programului "SAGA software"

#### **Objective:**

- instruire privind utilizarea softului de contabilitate;
- implementarea softului în activitatea contabilă;
- reflectarea în contabilitate a operațiilor economico-financiare din firma de exercițiu.

#### Mod de lucru:pe grupe.

Resurse : fișa "Profilul firmei ....."; calculator; pinwall.

#### Desfășurare:

**Pregatire** - participanții se grupează în funcție de firmele de exercițiu constitute; se lansează în execuție programul "SAGA software".

Realizare - pe baza fișei "Profilul firmei ......" se configurează societatea în program;

Conține:imobilizări; stocuri;clienți/furnizori cu situații complete aferente;casa (lei, valută) / banca (lei, valută) / deconturi;salarii; producție;operații interne cu stocuri (bonuri de consum, transferuri, inventariere etc.); suport pentru tipărirea pe formulare tipizate;rapoarte complete pentru fiecare modul.

## 1. UTILIZAREA PROGRAMULUI

Programul are o interfață ușor de utilizat, intuitivă, standardizată și ergonomică.

#### Meniul programului

Meniurile programului, meniul principal și submeniurile sale devin active în urma încheierii operațiunii de preluare date.

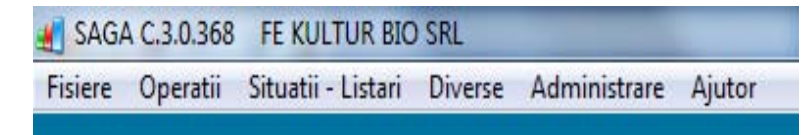

#### <u>Navigarea</u>

Navigarea între câmpuri se face cu tastatura (tastele "Enter", "Tab" sau "Săgeată-jos") sau direct cu mouse-ul. Ecranele au o grafică standard, având multe opțiuni comune.

Ordonarea datelor, în funcție de criteriile dorite de utilizator, în cadrul ecranelor funcționale, se face prin click cu butonul de la mouse pe coloana în funcție de care se dorește sortarea acestora. În mod implicit, datele sunt sortate în ordinea ascendentă a datei (coloana "Data").

#### <u>Căutarea</u>

Casete-text pentru căutarea rapidă a informațiilor sunt localizate de regulă în partea inferioară a ecranelor de introducere a datelor, permițând utilizatorului tastarea directă a informației

căutate. Căutarea se realizează instantaneu în funcție de datele tastate în câmpul utilizat la căutare.

|            |        | Denumire                      |                             |           | 1               | ip   | A De la      | 01 03 2011         | Martie        |      |     | inar       | ire  |
|------------|--------|-------------------------------|-----------------------------|-----------|-----------------|------|--------------|--------------------|---------------|------|-----|------------|------|
| 396        |        | PROV. PT. DEPREC. ANIMALE     |                             |           |                 |      | De la        | 01.00.2011         | martie        |      |     | ipai       | ire. |
| 397        |        | PROV. PT. DEPREC. MARFUR      | ROV. PT. DEPREC. MARFURILOR |           |                 |      | pâna la      | 31.03.2011         | An            | 2011 | -   |            |      |
| 398        |        | PROV. PT. DEPREC. AMBALAJELOR |                             |           |                 | P    | Toate        | Toste tiourile     |               |      | 1   | Tiparire - |      |
| 401        |        | FURNIZORI                     | RNIZORI                     |           |                 |      |              | ulara na da        | oumont        |      |     | toate      |      |
| 401.00001  |        | C.DESIGNER.STUDYO             |                             |           |                 | P    | Cun          | iulare pe uo       | cument        |      |     |            |      |
| 401.00002  |        | C.DESIGNER.STUDYO             |                             |           |                 |      |              |                    |               |      |     | les        | ire  |
| 403        |        | EFECTE DE PLATIT              |                             |           |                 |      | *            |                    |               |      | 0   |            |      |
| 401        |        | FURNIZORI                     |                             |           |                 |      | Sold credito | r initial la înceș | o. perioadei: |      | 0   | .00        |      |
| Data       | Nr doc | Explicatie                    |                             | Cont 🔺    | Cont corespoder | nt D | ebit         | Credit             | 0.4%          | Sold |     |            | D/C  |
| 21.03.2011 | 56     | Val. intr. C.DESIGNER.        |                             | 401.00001 | 371             |      |              | 0.00               |               |      |     | 0.00       |      |
| 21.03.2011 | 56     | TVA C.DESIGNER.STU            | DYO                         | 401.00001 | 4426            |      |              | 0.00               | 79.20         | )    | 409 | 9.20       | С    |
|            |        |                               |                             |           |                 |      |              |                    |               |      |     |            |      |
|            | _      |                               |                             |           |                 |      |              |                    |               |      |     | _          | _    |
| (          |        |                               |                             |           |                 |      |              |                    |               |      |     |            |      |
|            |        |                               |                             |           |                 |      |              |                    |               |      |     |            |      |

După cum se observă în imaginea de mai sus, la simpla tastare a caracterelor 40, programul s-a poziționat pe prima informație găsită ce corespunde valorii tastate în caseta-text de căutare rapidă. Poziționarea efectivă pe acel câmp se va realiza după apăsarea tastei "Enter".

## <u>Tipărirea</u>

Din orice ecran se pot tipări documente primare, jurnale, etc. Tipărirea se realizează după apăsarea butonului "Tipărire" din cadrul ecranului în care vă aflați sau prin selectarea butonului corespunzător aflat în ecranele funcționale.

Apăsarea butoanelor de tipărire duce la apariția ferestrei următoare:

| Tiparire   |                  | - • •  |
|------------|------------------|--------|
| Adobe PDF  |                  |        |
| Vizualiza  | Accept<br>Renunt |        |
| De la pag. | 1                |        |
| la pag.    | 9999             |        |
| Nr. copii  | 1 📩              | Prompt |

Pentru a tipări documentul, indiferent de destinația listării - ecran sau direct la imprimantă - apăsați "Accept"; dacă nu doriți să tipăriți - "Renunț".

Dupa alegerea opțiunii de vizualizare, pe lângă afișarea pe ecran a documentului, mai apare un grup de butoane, pentru navigarea în documentul, raportul obținut sau listarea acestuia:

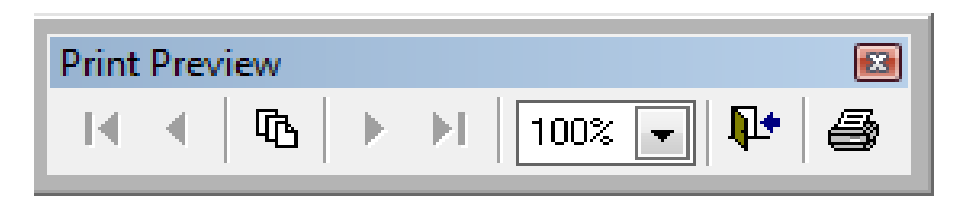

## 2. OPERAȚII CU DATE

Adăugarea, modificarea și ștergerea datelor urmează, în program, același șablon.

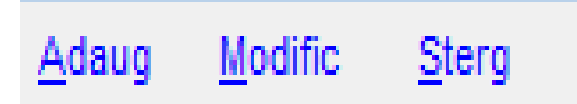

Operațiile cu date se pot face cu tastatura sau cu mouse-ul.

#### <u>Adăugarea</u>

Cu mouse-ul:

1. click pe "Adaug"; în tabel va apărea o linie nouă care va avea uneori valori completate implicit (de exemplu cota de TVA); unele din aceste valori pot fi modificate, altele nu (cele care nu pot fi modificate sunt de regulă câmpurile calculate - de exemplu adaosul comercial);

2. se completează datele dorite în linia nou creată;

3. se salvează datele apăsînd butonul "Salvez"; pentru a abandona adăugarea informațiilor se apasă butonul "Renunț".

Cu tastatura:

1. se apasă simultan tastele "ALT" și "A" ("ALT"+tastă subliniată, în referirile ulterioare, înseamnă că utilizatorul trebuie să apese simultan cele două taste), dacă litera subliniată din eticheta butonului este "A" sau "ALT+D" dacă litera subliniată este "d"; în tabel va apărea o linie nouă care va avea uneori valori completate implicit (de exemplu cota de TVA); unele din aceste valori pot fi modificate, altele nu (cele care nu pot fi modificate sunt de regulă câmpurile calculate - de exemplu adaosul comercial);

2. se completează datele dorite în linia nou creată;

3. se salvează datele apăsînd "ALT+S"; pentru a abandona adăugarea informațiilor se apasă "ALT+R".

#### Modificarea

Cu mouse-ul:

1. se selectează linia care se dorește a fi modificată;

2. click pe butonul "Modific" sau dublu-click pe linia respectivă;

3. se modifică datele din linia în care s-a intrat în regim de modificare;

4. se salvează datele apăsînd butonul "Salvez"; pentru a abandona adăugarea informațiilor se apasă butonul "Renunț".

Cu tastatura:

1. se alege linia de modificat din tabel;

2. se tastează "Alt+M" dacă litera subliniată din etichetă este "M" (adică "Modific") sau "Alt+O" dacă litera subliniată este "o" (adică "Modific"); o altă metodă mai rapidă este tastarea "Enter", dar numai din interiorul tabelului (cursorul trebuie să fie în tabel, linia care se dorește a fi modificată trebuie să fie selectată în prealabil);

- 3. se modifică datele în linie;
- 4. se salvează datele cu "Alt+S"; pentru renunțarea la operație "Alt+R".

#### <u>Ştergerea</u>

Ștergerea înregistrării se face cu click pe "Șterg" sau "Alt+S". Apare un mesaj de atenționare pentru confirmarea ștergerii. Confirmarea operațiunii de ștergere duce la pierderea definitivă a datelor care se doresc a fi șterse. Confirmați numai dacă doriți cu siguranță eliminarea acelor date.

Acolo unde datele sunt supuse procedurii de validare (intrări/ieșiri), datele validate nu pot fi șterse. Pentru a șterge acele date, documentul a cărui stare este marcată ca "Validat", trebuie devalidat anterior.

#### Validarea/Devalidarea datelor

Operațiunea de validare a datelor este folosită în program în toate ecranele funcționale de introducere a datelor, cu excepția celor pentru articole contabile, casă, bancă și deconturi.

Validarea documentelor presupune generarea articolului contabil pentru operațiunea la care se aplică validarea, iar acolo unde este cazul, închiderea acelui document. Acesta nu se mai poate șterge sau modifica, până la devalidarea lui.

Validarea documentelor primare duce la dezactivarea butonului de "Validare" și la activarea butoanelor corespunzătoare unor funcții suplimentare, aplicabile doar documentelor marcate ca fiind validate, legate de acele documente.

Devalidarea documentelor presupune ștergerea articolului contabil generat de operațiunea de validare, marcarea documentului ca fiind nevalidat în așa fel încât asupra acestuia să poată fi aplicate operațiuni de adăugare, modificare sau ștergere.

În cazul documentelor de intrare/ieșire, la care s-au efectuat operațiuni de plăți/încasări, programul atenționează asupra acestui fapt la devalidare și poate șterge automat acele operațiuni, după confirmarea utilizatorului.

Devalidarea documentelor primare duce la dezactivarea butonului "Devalidare" și a butoanelor corespunzătoare unor funcții suplimentare, activate la validarea documentelor.

În ecranele funcționale, marcarea stării de document validat/devalidat este atestată de semnul conținut de prima coloană din stânga ecranului:

| 8 |            | Intrari | (factur         | i & bonur       | i de casa 8 | k av | ize)     |
|---|------------|---------|-----------------|-----------------|-------------|------|----------|
|   | <u>A</u> d | aug     | <u>M</u> odific | : <u>S</u> terg | 遒           | X    |          |
|   |            | Тір     | Nr. int.        | Nr. doc.        | Cod         | Fu   | imizor   |
|   | ¢          |         | 1               | 56              | 00001       | С    | .DESIGNE |
| ₽ |            |         | 2               | 45478           | 00002       | E    | GRETTA   |
|   |            |         |                 |                 |             |      |          |

La poziționarea cursorului pe un document validat

În antetul documentului este activ doar butonul de adăugare a unui nou document.

|   | <u>A</u> d | aug | <u>M</u> odific | : <u>S</u> terg | rg   |  |  |
|---|------------|-----|-----------------|-----------------|------|--|--|
|   |            | Тір | Nr. int.        | Nr. doc.        | Cod  |  |  |
| ► | Ŷ          | -   | 1               | 56              | 0000 |  |  |
|   |            |     | 2               | 45478           | 0000 |  |  |

La poziționarea cursorului pe un document nevalidat

În antetul documentului toate butoanele sunt active.

|   | <u>A</u> d | aug | <u>M</u> odific | : <u>S</u> terg |
|---|------------|-----|-----------------|-----------------|
|   |            | Tip | Nr. int.        | Nr. doc.        |
|   | ₽          |     | 1               | 56              |
| Þ |            |     | 2               | 45478           |

## 3. CONFIGURAREA SOCIETĂȚII

Configurarea datelor necesare programului, pentru fiecare societate în parte, este extrem de importantă pentru funcționarea corectă a programului.

La prima intrare în program, dacă nu există nicio firmă creată, va fi afișată fereastra de configurare a societăților.

| Cod<br>0001 | Denum<br>SC TC                | re<br>MAS SRL                                |                                           |                                   | Cod fis                     | ical<br>)313         | Nr. Registru<br>J32/1702/ | l Comertu<br>2008        | lui 🔺                            | 20                                        | aluarendare                                | contabile                          |                      | ATENTIEII<br>Pentru activarea                        |
|-------------|-------------------------------|----------------------------------------------|-------------------------------------------|-----------------------------------|-----------------------------|----------------------|---------------------------|--------------------------|----------------------------------|-------------------------------------------|--------------------------------------------|------------------------------------|----------------------|------------------------------------------------------|
| 0002        | FE KU                         | LTUR BIO S                                   | RL                                        |                                   | 12109                       | 942                  | J29/024/2                 | 011                      |                                  | Pr                                        | eluare <u>s</u> too                        | curi initiale                      | ə                    | meniului trebuie<br>introdusa balanta de<br>pornire. |
|             |                               |                                              |                                           |                                   |                             |                      |                           |                          |                                  | <b>V</b> N                                | Aicrointrep                                | rindere                            |                      |                                                      |
|             |                               |                                              |                                           |                                   |                             |                      |                           |                          | •                                | Cap                                       | ital social                                | 4031                               | 160                  | 000.00                                               |
| .oc. 5      | SINAIA                        |                                              |                                           |                                   | Jude                        | t PRAH               | IOVA                      |                          | •                                | Sector                                    | Str.                                       | Formator                           |                      |                                                      |
| Ir. 4       | •                             | Cod post.                                    | 106100                                    | BI.                               |                             | Sc.                  | Et.                       | Ap.                      |                                  | Tel.                                      |                                            | Email                              | fe.kult              | urbio@yahoo.com                                      |
| Cont 1      | RO 2                          | 9 ROCT 001                                   | 327 RON                                   |                                   |                             | Banca                | ROCT                      |                          |                                  |                                           | Filial                                     | a                                  |                      |                                                      |
| Eva<br>Eva  | luare i<br>luare i<br>luare i | narfuri la p<br>narfuri la p<br>narfuri la p | oret de vâr<br>oret de vâr<br>oret de vâr | izare cu<br>izare fai<br>izare pe | TVA<br>ra TVA (v<br>gestiur | vânzari<br>ni distin | en-gros)<br>icte          | Tele<br>ATENT<br>la pret | oseste f<br>IEII Bifa<br>de vân: | formula cu<br>ati aceste c<br>zare, desci | rulaje cumula<br>asute numa<br>arcarea mar | ate<br>i daca gest<br>furilor facâ | iunea es<br>ndu-se r | te tinuta global-valoric<br>iumai valoric.           |
| Cu          | operat                        | tii in valuta                                |                                           |                                   |                             |                      |                           |                          |                                  |                                           |                                            |                                    |                      |                                                      |
| FII         | FO (Red                       | comandat)                                    | © LIFO                                    | Cost                              | t mediu                     | ponder               | at(CMP)                   | ) Manu                   | ial                              | Cas                                       | a de marca                                 | at Fara c                          | asa de r             | narcat                                               |
|             |                               | and an observed                              | 100 Tes                                   | 0.00                              | 0112-933                    | 0.2 0.942            | 0347.00000                | 15078510                 |                                  |                                           |                                            |                                    |                      |                                                      |

După configurarea noii societăți, meniul programului devine activ și se poate utiliza.

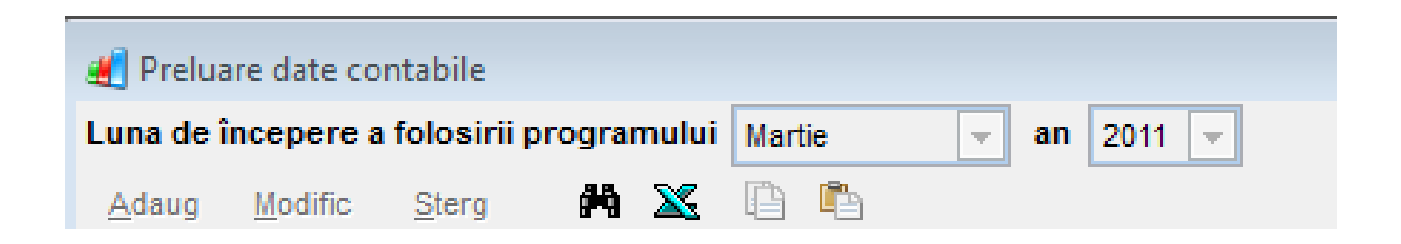

La preluarea datelor contabile se va specifica luna de începere a folosirii programului. Introducerea unui document cu o dată anterioară datei începerii programului va genera erori.

## 4. ACTIVITĂȚI CURENTE REALIZATE ÎN PROGRAM

## 4.1. Meniul "Fișiere"

| 🛃 SAGA C.3.0.368              | FE KULTUR BIO SR       |
|-------------------------------|------------------------|
| Fisiere Operatii              | Situatii - Listari Div |
| 🎭 <u>F</u> urnizori           | F11                    |
| 🧏 <u>C</u> lienti             | F12                    |
| Agenti                        |                        |
| 🗐 <u>P</u> lan conturi        |                        |
| 📴 <u>G</u> estiuni            |                        |
| Articole                      | F9                     |
| <u>T</u> ipuri de artico      | le / servicii          |
| 문 <sub>별</sub> G <u>r</u> upe |                        |
| Salariati                     |                        |
| Iesire                        |                        |

În acest meniu de nomenclatoare sau fișiere se permite gestionarea datelor importante ale societății.

Permite gestiunea terților (furnizori/clienți), a salariaților, a planului de conturi, a gestiunilor și a grupelor.

Gestiunea devine activă numai dacă:

• utilizați doar partea de contabilitate a programului și ați bifat opțiunea "Evaluare mărfuri pe gestiuni distincte" în ecranul "Configurare societăți";

• utilizați versiunea integrată, inclusiv stocuri, dar ați ales să dezactivați ecranele de stocuri, în pagina "Setări diverse" a ecranului "Configurare societăți" și ați bifat opțiunea "Evaluare mărfuri pe gestiuni distincte" în ecranul "Configurare societăți";

 folosiți versiunea integrată și nu dezactivați ecranele de stocuri, indiferent că ați bifat sau nu vreo opțiune de evaluare a gestiunilor global-valorice.
 Gestiunea se poate defini:

• global-valoric, a conturilor analitice aferente acestora și a cotelor de TVA corespunzătoare fiecărei gestiuni; definirea gestiunilor și a conturilor analitice a acestora este obligatorie înainte de a efectua operații de intrare/ieșire a mărfurilor;

• cantitativ-valoric, când definirea gestiunilor este obligatorie, înaintea operării de intrări/ieșiri în aceste gestiuni.

## 4.2. Meniul "Operații"

Așa cum sugerează și numele, de aici se accesează ecranele funcționale prin intermediul cărora se vor introduce/efectua toate operațiile efectuate de firmă.

În principal acestea sunt:

- operații de intrare/ieșire (cumpărări, vânzări);
- operații de casă, bancă, deconturi;
- înregistrare imobilizări;
- întocmire de articole contabile;
- întocmire de state de plată;
- închidere de lună.

Unele operații permit înregistrarea acestora și în valută, nu doar în moneda națională.

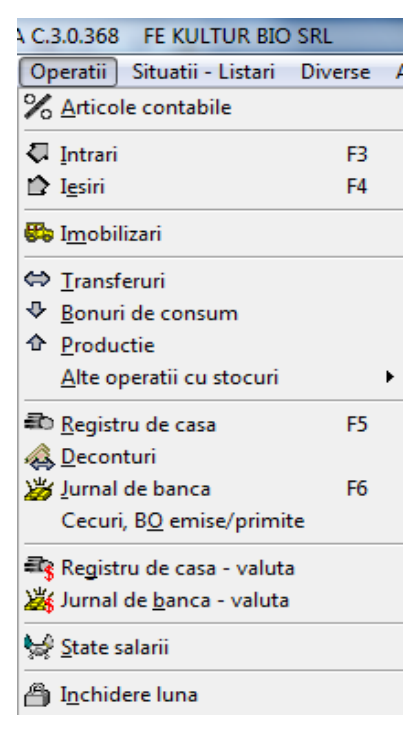

"Intrări"

Adăugarea unei facturi, pentru o operație de cumpărare, se face în 2 pași.

Pasul 1 - introducerea antetului

Datele solicitate în antet sunt:

| Tip            | Listă de selecție de unde se poate                                                            | În mod implicit, programul va presupune că se                                                                                                    |
|----------------|-----------------------------------------------------------------------------------------------|----------------------------------------------------------------------------------------------------|
|                | alege tipul documentului de                                                                   | introduce o factură normală de intrare. În cazul                                                                                                    |
|                | intrare:                                                                                      | în care intrarea este cu aviz, este supusă                                                                                                    |
|                | • necompletat - factură;                                                                      | regimului de taxare inversă, are drept de                                                                                                    |
|                | • A - aviz de însoțire;                                                                       | de deducere, se va alege valoarea                                                                                                    |
|                | <ul> <li>T - factură cu regim de taxare<br/>inversă;</li> </ul>                               | corespunzătoare tipului de intrare.                                                                                                    |
|                | <ul> <li>P - document de intrare fără<br/>drept de deducere - parțial al<br/>TVA;</li> </ul>  |                                                                                                    |
|                | <ul> <li>I - document de intrare fără<br/>drept de deducere - integral al<br/>TVA.</li> </ul> |                                                                                                    |
| Nr.<br>intrare | Conține numărul intern al NIR.                                                                | Obligatoriu.                                                                                                    |
| Nr. doc.       | Numărul documentului de intrare<br>(al facturii, bonului fiscal, etc.)                        | Obligatoriu.                                                                                                    |
| Cod            | Codul furnizorului                                                                            | Obligatoriu. La introducerea unei intrări noi<br>poate fi lăsat necompletat. Va fi completat<br>automat la alegerea furnizorului din câmpul<br>următor.                                              |
| Furnizor       | Numele furnizorului                                                                           | Obligatoriu. La introducerea acestuia, va fi<br>selectat din listă dacă este creat; altfel, după<br>introducerea numelui și apăsarea tastei "Enter",<br>va apărea mesajul "Acest furnizor nu există! |

|           |                                                             | Doriți să-l creați?"; apăsați "Yes" și apare<br>"Nomenclatorul de furnizori" cu adăugarea<br>furnizorului declanșată. După completarea<br>datelor despre furnizor și salvare, codul și<br>denumirea apar automat în factură.                           |
|-----------|-------------------------------------------------------------|----------------------------------------------------------------------------------------------------|
| Data      | Data documentului de intrare                                | Obligatoriu. Aceasta va fi și data articolului contabil ce va fi generat.                                                                                                    |
| Scadent   | Data scadenței                                              | Obligatoriu. Programul va completa automat<br>acest câmp în funcție de valoarea setată în<br>nomenclatorul de furnizori la câmpul "zile<br>scadență" și de modul în care s-a configurat<br>programul la "Configurare societăți" - pagina<br>"Diverse". |
| Valoare   | Valoarea fără TVA a documentului<br>de intrare              | Aceste cîmpuri nu pot fi accesate de către utilizator. Vor fi calculate și completate automat                                                                                                    |
| TVA       | Valoarea TVA înscrisă pe<br>documentul de intrare           | de către program, în funcție de datele introduse<br>în pagina de detalii.                                                                                                    |
| Total     | Valoarea totală (inclusiv TVA) a<br>documentului de intrare |                                                                                                    |
| Neachitat | Suma rămasă de plată pentru documentul de intrare           |                                                                                                    |

Pasul 2 - introducerea detaliilor

Datele solicitate de către ecranul de detalii sunt:

| Tip | Permite selectarea tipului de Apare doar la versiunea integrată. |
|-----|------------------------------------------------------------------|
|     | articol. Dacă intrarea se va                                     |
|     | contabiliza fără a se utiliza un                                 |
|     | articol, se va lăsa tipul                                        |
|     | "Nedefinit", ceea ce va permite                                  |
|     | introducerea liberă a explicației și                             |

|                | a contului.                                                                   |                                                                                                    |
|----------------|-------------------------------------------------------------------------------|----------------------------------------------------------------------------------------------------|
| Denumire       | Denumirea bunurilor sau a serviciilor cumpărate                               | Obligatoriu.                                                                                                    |
| UM             | Unitatea de măsură                                                            | Opțional. Dacă la articole e specificată, apare automat.                                                                                                    |
| TVA            | Cota de TVA înscrisă pe factură<br>pentru bunul sau serviciul<br>aprovizionat | Obligatoriu. Dacă intrarea este facturată fără<br>TVA se va completa cu valoarea zero.<br>Se va completa automat cu TVA definit la<br>articole.                                                                                                    |
| Cantitate      | Cantitatea aprovizionată                                                      | Obligatoriu. Chiar dacă se referă la intrări de servicii. Cantitatea nu trebuie să fie zero, altfel se va genera eroare.                                                                                                    |
| Preț<br>unitar | Prețul unitar de cumpărare                                                    | Obligatoriu. Acesta poate fi completat de către<br>program, dacă se lasă zero aici și se<br>completează valoarea fără TVA sau cea cu<br>TVA.                                                                                                    |
| Valoare        | Valoarea bunului sau serviciului<br>aprovizionat                              | Obligatoriu. Va fi calculat automat de către<br>program dacă se introduc cantitatea și prețul,<br>dar poate fi introdus sau modificat de către<br>utilizator. <i>Suma valorilor din această coloană</i><br><i>va completa câmpul "Valoare" din antet.</i>                                            |
| Total          | Valoarea, inclusiv TVA, a<br>bunurilor sau serviciilor<br>aprovizionate       | Obligatoriu. Va fi calculat automat pe baza<br>datelor introduse anterior la TVA, cantitate,<br>preț unitar sau valoare, dar poate fi și introdus<br>sau modificat de către utilizator. <i>Suma</i><br><i>valorilor din această coloană va completa</i><br><i>câmpul "Valoare totală" din antet.</i> |
| TVA            | Valoarea TVA facturată pentru<br>bunurile sau serviciile                      | Obligatoriu. Va fi calculat automat pe baza<br>datelor introduse anterior, dar poate fi și                                                                                                    |

|         | aprovizionate cu documentul de    | introdus sau modificat de către utilizator. Suma  |
|---------|-----------------------------------|---------------------------------------------------|
|         | intrare                           | valorilor din această coloană va completa         |
|         |                                   | câmpul "TVA" din antet.                           |
| Contul  | Contul în care se va înregistra   | Obligatoriu. Se va introduce contul               |
|         | bunul sau serviciul cumpărat      | corespunzător bunului sau serviciului             |
|         |                                   | cumpărat, spre exemplu: "371" sau "371.1",        |
|         |                                   | "626", "604" etc.                                 |
|         |                                   | Pentru contul 371 sau un analitic al acestuia, se |
|         |                                   | va solicita și introducerea prețului de vânzare a |
|         |                                   | acestuia, dacă la "Configurare societăți" s-a     |
|         |                                   | optat pentru una din cele trei variante de        |
| _       |                                   | evaluare a gestiunii de marfă.                    |
| Preț    | Prețul de vânzare pe UM a         | Aceste câmpuri apar în partea de detalii a        |
| vânzare | mărfurilor                        | ecranului de intrări numai dacă la "Configurare   |
| Adaos   | Adaosul ne UM a mărfurilor        | societăți" s-a optat pentru una din cele trei     |
| 11005   | aprovizionate                     | metode de evaluare a gestiunii de marfă. În       |
|         |                                   | acest caz, toate câmpurile sunt obligatorii.      |
| %       | Procentul de adaos pe UM a        | Adaos lei - se va calcula automat de către        |
|         | mărfurilor aprovizonate           | program. Nu poate fi introdus sau modificat de    |
| TVA     | Cota de TVA utilizată la vânzarea | către utilizator.                                 |
| vânz.   | mărfurilor                        | adago so coloulogză automat do cătra              |
|         |                                   | 70 addos - se calculeaza automat de care          |
|         |                                   | program, dar poate il și întrodus sau modificat   |
|         |                                   | de catre utilizator.                              |
|         |                                   | TVA vânz apare numai după apăsarea                |
|         |                                   | butonului de extindere listă. Se va utiliza numai |
|         |                                   | dacă la vânzarea mărfurilor TVA se va calcula     |
|         |                                   | cu un alt procent decât cel cu care a fost        |
|         |                                   | aprovizionată marfa.                              |
|         |                                   |                                                   |

Butoanele "Serii" și "Preț vânzare" pot fi utilizate pentru introducerea seriilor articolelor (utile acolo unde se dorește urmărirea seriilor produselor recepționate, în special dacă oferiți garanție), respectiv la calculul prețului de vânzare a articolelor operate.

| -                                           | mounic                | : <u>S</u> t       | erg (PA)                                          | <b>X</b> 1                                                                                                    | 1 1                                  |      |                             |                                           |              |                |                        | -                           |                               |                     |                      | -  |
|---------------------------------------------|-----------------------|--------------------|---------------------------------------------------|----------------------------------------------------------------------------------------------------|--------------------------------------|------|-----------------------------|-------------------------------------------|--------------|----------------|------------------------|-----------------------------|-------------------------------|---------------------|----------------------|----|
| Тір                                         | Nr. int.              | Nr. doc.           | Cod                                               | Furnizor                                                                                                    |                                      |      |                             | Data A                                    | Scadent      | Vak            | pare on                | TVA                         | Total                         | Nea                 | ichitat              | 7  |
|                                             |                       | 30                 | 00001                                             | C.DES                                                                                                    | IGNER.31                             | 0010 |                             | 21.05.2011                                | 20.03.2011   |                | 550.00                 | ,                           | 5.20 4(                       | 9.20                | 409.20               | 1  |
|                                             |                       |                    |                                                   |                                                                                                    |                                      |      |                             |                                           |              |                |                        |                             |                               |                     |                      |    |
|                                             |                       |                    |                                                   |                                                                                                    |                                      |      |                             |                                           |              |                |                        |                             |                               |                     |                      |    |
|                                             |                       |                    |                                                   |                                                                                                    |                                      |      |                             |                                           |              |                |                        |                             |                               |                     |                      |    |
|                                             | 1                     | 56                 | 00001                                             | C.DES                                                                                                    | IGNER.ST                             | UDYO |                             |                                           |              |                |                        |                             |                               |                     |                      |    |
| \ <u>d</u> aug                              | 1<br>M <u>o</u> dific | 56<br>c S <u>t</u> | 00001<br>erg 🙌                                    | C.DES                                                                                                    | IGNER.ST                             | UDYO | <u>r</u> ii>> <u>P</u> retu | <br>Jri vanzare >>                        |              |                |                        |                             |                               |                     |                      |    |
| A <u>d</u> aug<br>Tip                       | M <u>o</u> dific      | 58<br>c S <u>t</u> | 00001<br>erg 🛱<br>Gestiune                        | C.DES                                                                                                    | IGNER.ST                             | UDYO | <u>r</u> ii>> <u>P</u> retu | uri vanzare >><br>Cod                     | ļ            | JM             | TVA Cant               | itate                       | Pret unitar                   | Valoare             | 1                    | 0  |
| A <u>d</u> aug<br>Tip<br>Marfuri            | M <u>o</u> dific      | 58<br>c S <u>t</u> | 00001 erg                                         | C.DES                                                                                                    | IGNER.ST                             | UDYO | <u>r</u> ii>> <u>P</u> retu | uri vanzare >><br>Cod<br>00000            | u<br>1001    | JM<br>KG       | TVA Cant<br>24 1       | itate  <br>50.000           | Pret unitar<br>1.000          | Valoare<br>0 f      | T<br>150.00 (        | Fa |
| A <u>d</u> aug<br>Tip<br>Marfuri<br>Marfuri | <u>Mo</u> dific       | 56<br>C S <u>t</u> | 00001 erg Gestiune DEPOZIT DEPOZIT                | C.DES C.DES | IGNER.STI<br>umire artico<br>RE<br>E | UDYO | <u>r</u> ii>> <u>P</u> retu | uri vanzare >><br>Cod<br>000000<br>000000 | 0001<br>0002 | JM<br>KG<br>KG | TVA Cant<br>24 1<br>24 | itate 50.000                | Pret unitar<br>1.000<br>3.000 | Valoare<br>0 1      | 150.00 (<br>180.00 ( |    |
| A <u>d</u> aug<br>Tip<br>Marfuri<br>Marfuri | 1<br>Modific          | 56<br>C S <u>t</u> | 00001<br>erg M<br>Gestiune<br>DEPOZIT<br>DEPOZIT  | C.DES                                                                                                    | IGNER.ST                             | UDYO | <u>r</u> ii>> <u>P</u> retu |                                           | 1001<br>1002 | JM<br>KG<br>KG | TVA Cant<br>24 1<br>24 | itate 50.000                | Pret unitar<br>1.000<br>3.000 | Valoare<br>0 1<br>0 | 150.00 (<br>180.00 ( |    |
| A <u>d</u> aug<br>Tip<br>Marfuri<br>Marfuri | Modific               | 56<br>55<br>51     | 00001 erg Gestiune DEPOZIT DEPOZIT                | C.DES                                                                                                    | IGNER.STI                            | UDYO | <u>r</u> ii>> <u>P</u> reti | Cod<br>000000<br>000000                   | 1001         | JM<br>KG<br>KG | TVA Cant<br>24 1<br>24 | itate  <br>50.000<br>60.000 | Pret unitar<br>1.000<br>3.000 | Valoare 0 0 0       | 150.00 (             |    |
| A <u>d</u> aug<br>Tip<br>Marfuri<br>Marfuri | 1<br>Modific          | 56<br>c S <u>t</u> | 00001<br>erg #3<br>Gestiune<br>DEPOZIT<br>DEPOZIT | C.DES                                                                                                    | IGNER.ST<br>umire artico<br>RE<br>RE | UDYO | <u>r</u> ii>> <u>P</u> retu | Cod<br>00000<br>00000                     | 1001         | JM<br>KG<br>KG | TVA Cant<br>24 1<br>24 | itate (<br>50.000<br>60.000 | Pret unitar<br>1.000<br>3.000 | Valoare 0           | 150.00 (             |    |

Similar funcționează și submeniul "Ieșiri" al programului.

"State de plată"

Prin intermediul ecranului "State de plată" se asigură:

- realizarea statelor de salarii pentru salariații permanenți și colaboratori;
- generarea declarațiilor aferente salariilor (CAS, CASS, ITM, şomaj, sănătate, CCI);
- tipărirea statelor, listelor de avans, a fluturașilor, etc.;
- întocmirea pontajului.

Pentru o funcționare corectă, trebuie ca în prealabil să fi fost făcută corect configurarea salariilor și să fi fost introduse toate datele despre salariații societății în nomenclatorul "Salariați". Nu se pot crea salariați din ecranul de întocmire a statelor de plată.

Adăugarea (generarea) statelor de plată pentru o lună se face prin adăugarea în tabelul superior a unei înregistrări noi.

Utilizatorul va alege luna și anul pentru care se întocmesc statele de plată. Programul completează automat numărul de ore lucrătoare corespunzător lunii pentru care se întocmesc

acestea. În cazul în care numărul de ore lucrătoare generat de program diferă de numărul de ore lucrătoare din lună, va trebui să modificați datele despre sărbătorile legale în ecranul de configurare salarii, pagina "Sărbători/Concedii medicale.

Data plății se completează cu data la care se vor achita salariile. Această dată va fi preluată în declarațiile lunare acolo unde este necesar a fi completată.

Restul informațiilor din antet sunt informații care se actualizează automat în funcție de datele conținute de ecranul de detalii.

Dupa salvare, în tabelul din partea de jos vor apărea datele privind salariile angajaților în luna respectivă.

Acestea se pot modifica de utilizator pentru fiecare angajat în parte, selectându-l și apăsând butonul "Modific". Se pot modifica, de exemplu, numărul de ore lucrate de respectivul salariat în lună, i se pot da sporuri ocazionale sau aplica rețineri din salariu sau zile de concediu de odihnă sau medical etc.

| daug   | Modific         | Sterg         | 两     | X [             | 6                       |                       |               |                   |                     |                           |             |                   | Card                 | Pontaj.       |
|--------|-----------------|---------------|-------|-----------------|-------------------------|-----------------------|---------------|-------------------|---------------------|---------------------------|-------------|-------------------|----------------------|---------------|
| Nr. L  | una             | An            | I     | Data platii     | Ore lucr. Che           | lt. cu salariile      | Avans         | Impozit           |                     | Fd. somaj ang             | C.A.S. ang  | jajati Fo         | d. sanat. ang.       | Fd. acc. mu   |
| 11     | Martie          |               | 2011  | 01.03.2011      | 184                     | 900.00                | 0.0           | D                 | 40.00               | 5.0                       | 0 9         | 5.00              | 50.00                | 4.00          |
|        | 11              |               |       |                 |                         |                       |               |                   |                     |                           |             |                   |                      | •             |
|        |                 | Perma         | nenti |                 |                         |                       |               | Cola              | borato              | ri, Contracte             | administrar | e / civil         | le                   |               |
| Adaug  | <u>M</u> odific | <u>S</u> terg | ø     | ×               |                         | Act                   | ualizare date |                   | Tiche               | ete CRetir                | neri )      | Conced            | lii medicale         |               |
| Cod    | Nume            | Prenume       | 6     | Norma<br>ore/zi | Salariu de<br>încadrare | Sporuri<br>permanente | Retineri lu   | mp Ore<br>crat me | e con. S<br>dical t | Salariu af.<br>Imp lucrat | oruri       | Ore con<br>odihna | . Concediu<br>odihna | Total salariu |
| 000001 | BARA            | MARIA         | A     | 8               | 500.00                  | 0.00                  | 0.00          | 184               | 0                   | 500.00                    | 0.00        |                   | 0.00                 | 500.00        |
| 000002 | IHORA           | ELENA         |       | 8               | 400.00                  | 0.00                  | 0.00          | 184               | 0                   | 400.00                    | 0.00        |                   | 0.00                 | 400.00        |
|        |                 |               |       |                 |                         |                       |               |                   |                     |                           |             |                   |                      |               |

Butoanele funcționale:

• "Validez/Devalidez" - generează operațiile de validare/devalidare a statelor de plată și a notei contabile aferente;

• "Tipărire" - permite tipărirea următoarelor documente:

o listă de avansuri;

- o stat de plată;
- o fluturași;

o recapitulație (centralizator);

- o situație sporuri permanente;
- o centralizator sporuri permanente;

• "Decl. CAS, șomaj, sănătate, CCI" - generează și listează declarațiile care se depun la Casa Națională de Pensii, Șomaj, Casele Județene de Asigurări de Sănătate; se generează și fișierele pentru raportare.

## "Articole contabile"

Este un ecran funcțional care vă permite adăugarea, modificarea sau ștergerea articolelor contabile, inclusiv a articolelor contabile generate la validarea documentelor introduse sau generate prin ecranele specializate prezentate anterior.

Programul pemite introducerea de articole contabile simple sau compuse.

Datele solicitate la introducerea unui articol contabil sunt:

- "Data" data operației contabile obligatoriu;
- "Nr. doc." numărul documentului, opțional;
- "Cont debitor" și "Cont creditor" obligatoriu;
- "Suma" obligatoriu;
- "Explicația" opțional;

• "Tip" - acesta se poate alege în funcție de valorile prezentate în lista derulantă ("Intrări", "Ieșiri", "Casa", "Banca", "Deconturi", "Casa-valută", "Banca-valută", "Amortizare", "Salarii", "Închidere", etc)

4.3. Meniul "Situații - Listări"

Acest meniu permite listarea a două categorii de situații/documente:

• contabile:fișa contului;fișa contului sub formă de "T";cartea mare;balanța de verificare;registrul jurnal;registrul inventar;jurnale TVA; bilanț;

| comerciale situatii  | comerciale client | ti fiirniz | ori ranor | t de gestiune. |
|----------------------|-------------------|------------|-----------|----------------|
| conterenare.situații | concretate energy | ļi, iurmz  | lon,iapon | i de gestiune, |

|                   | F                                | E KULTUR BIO                        | SRL           |                 |   |  |  |  |  |
|-------------------|----------------------------------|-------------------------------------|---------------|-----------------|---|--|--|--|--|
|                   | Sit                              | uatii - Listari )                   | Diverse       | Administrare    | A |  |  |  |  |
|                   |                                  | <u>F</u> ise conturi                |               |                 |   |  |  |  |  |
|                   | ÷                                | Fise conturi sub forma ' <u>T</u> ' |               |                 |   |  |  |  |  |
|                   | <u> </u>                         | <u>B</u> alante                     |               |                 |   |  |  |  |  |
|                   |                                  | Carte <u>m</u> are                  |               |                 |   |  |  |  |  |
|                   | 🞘 Jurnale de cumparari / vânzari |                                     |               |                 |   |  |  |  |  |
|                   | t                                | Situatie <u>f</u> urni              | zori          |                 |   |  |  |  |  |
|                   | ¥                                | Situatie <u>c</u> lient             | ti            |                 |   |  |  |  |  |
|                   |                                  | Situatie cecu                       | ri / bilete l | a <u>o</u> rdin |   |  |  |  |  |
|                   | 🗐 <u>R</u> egistrul jurnal       |                                     |               |                 |   |  |  |  |  |
|                   |                                  | Registrul <u>i</u> nve              | entar         |                 |   |  |  |  |  |
|                   | w                                | <u>B</u> ilant                      |               |                 |   |  |  |  |  |
|                   | <b>6</b>                         | Fise articole                       |               |                 |   |  |  |  |  |
|                   | 2                                | Situatie <u>a</u> prov              | vizionari     |                 |   |  |  |  |  |
|                   | ⊘                                | Situatie <u>v</u> ânza              | ari           |                 |   |  |  |  |  |
|                   | 2                                | Situatie co <u>n</u> s              | umuri         |                 |   |  |  |  |  |
|                   | ٠                                | Situatie <u>o</u> bied              | te inventa    | ar              |   |  |  |  |  |
|                   | Z                                | Situatie <u>p</u> rod               | uctie         |                 |   |  |  |  |  |
|                   | Ô                                | Situatie <u>s</u> tocu              | ıri           |                 |   |  |  |  |  |
| fise <sup>.</sup> |                                  | Raport de ge                        | stiune        |                 |   |  |  |  |  |
|                   |                                  |                                     |               |                 |   |  |  |  |  |

Toate aceste situații pot fi listate pe ecran sau la imprimantă în diferite perioade alese de utilizator.

4.4. Meniul "Diverse"

•

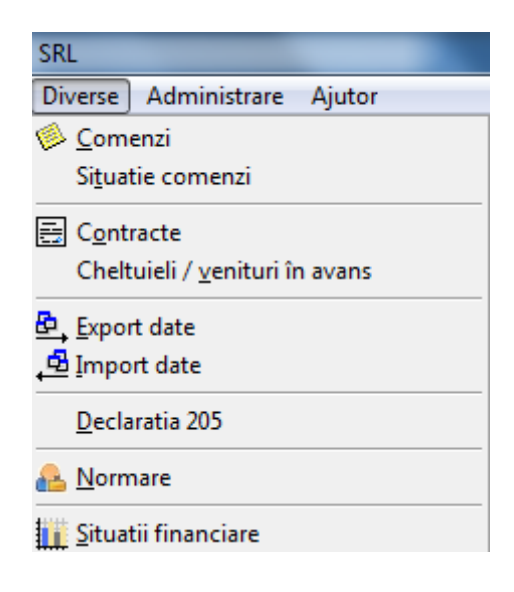

Din acest meniu aveți acces la introducerea contractelor și la generarea facturilor corespunzătoare acestora și la operațiunile de import/export de date.

"Comenzi"

Ecran funcțional care permite introducerea comenzilor de la terți.

Comanda poate fi tiparită în două formate, iar în ecranul de tipărire se poate modifica titlul raportului.

Această opțiune poate fi folosită pentru a genera factura proformă aferentă comenzii.

"Contracte"

Scopul acestui ecran este de a ține evidența contractelor încheiate cu clienții, atât în lei cât și în valută și de a genera automat facturi pentru sumele lunare conform contractelor încheiate. Utilitatea acestuia este evidentă în cazul societăților care facturează:

- abonamente lunare pentru diverse servicii prestate pe abonament;
- chirii lunare;
- bunuri cu plata în rate

sau în oricare altă situație în care societatea întocmește contracte cu clienții săi.

## 4.5. Meniul "Administrare"

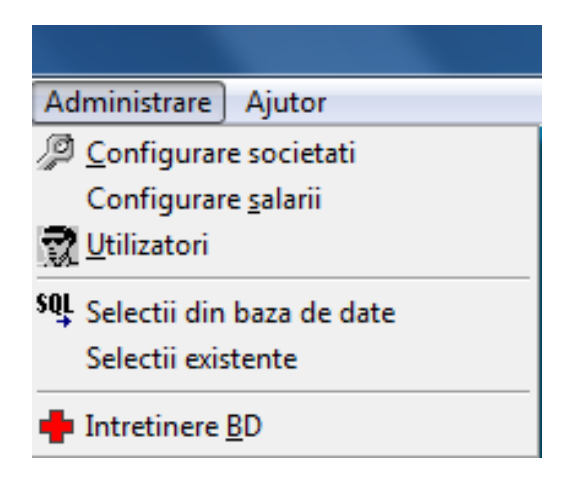

Acest meniu permite utilizatorului administrarea societăților gestionate de program, configurarea salariilor (conturi utilizate, cote contribuții), gestionarea drepturilor de acces ale utilizatorilor și operații

## Glosar de termeni

- Firma de exercițiu: 1. este o firma de învațare, o construcție didactica, o companie virtuala în cadrul careia se aplica principiul "learning-by-doing"; 2. reprezinta o metoda interactiva de învațare pentru dezvoltarea spiritului antreprenorial, o metoda de predare complexa ce include o varietate demetode de la brainstorming la "mini-proiecte"; 3. constituie o platforma de formare si dezvoltare de competențe, oferind infrastructura necesara unui cadru sigur pentru experimentare.

- ROCT: Centrala Rețelei Firmelor de Exercițiu/ Întreprinderilor Simulate din România.

- Compartiment: ansamblul persoanelor ce efectueaza munci omogene si/sau complementare, de regula pe acelasi amplasament, care contribuie la realizarea acelorasi obiective derivate si sunt subordonate nemijlocit aceluiasi manager.

- Nivel ierarhic: format din totalitatea subdiviziunilor organizatorice situate la aceeasi distanța ierarhica.

- Organizație: câmpul de manifestare a managementului într-o firma.

- Pondere ierarhica: numarul de salariați condusi nemijlocit de un manager.

- Post: cea mai simpla subdiviziune organizatorica a organizației ce poate fi definit ca ansamblul obiectivelor, sarcinilor, competențelor si responsabilitaților care, în mod regulat, revin spre exercitare unui salariat al societații comerciale.

- Sarcina: proces de munca simplu sau o componenta de baza a unui proces de munca complex .

- Responsabilitate: obligț!ia ce revine titularului postului pe linia îndeplinirii obiectivelor individuale si a efectuarii sarcinilor aferente.

- Proiectarea postului: consecința fireasca a analizei postului si presupune determinarea domeniului si profunzimii postului, precum si relațiile cu alâi factori din organizație.

- Ciclu PDCA: este un model care furnizeaza un cadru de lucru pentruîmbunatațirea unui proces sau a unui sistem. Etapele ciclului sunt: P – planificare, D – efectuare, C – evaluare, A – acționare.

- Feedback: conexiune inversa în sistemele cibernetice, principiu esențial al autoreglarii; o reacție la un comportament. Feedback-ul are drept scop menținerea unui anumit echilibru, un raspuns la o anumita cauza, el nu trebuie sa fie o reacție la ceea ce a declansat cauza, ci doar la efect. Înseamna a oferi celorlalți un raspuns eficient pentru a le comunica exact ceea ce ne deranjeaza, în ce mod ne afecteaza sau ce dorim sa faca ceilalți. - A gestiona: a avea în gestiune bunurile, fondurile unei întreprinderi; a administra.

- Management: funcția organizaționala care asigura desfasurarea eficienta a activitaților si care urmareste obținerea nivelului maxim de rezultate prin folosirea optima a resurselor; disciplina economica având ca obiect de studiu relaiile de conducere; funcțional: o activitate, o acțiune sau un țproces

- A delega: a împuternici pe cineva cu dreptul de a acționa (în numele celui care-i da împuternicirea);a da o delegație cuiva; a transmite prin delegație; a autoriza; a numi temporar un responsabil cu efectuarea sau de organizarea unor lucrari.

- A monitoriza: a supraveghea.

- Competența: capacitatea de a utiliza cunostințe, abilitați si aptitudini personale, sociale si/sau metodologice, în situații de munca sau de studiu si în dezvoltarea personala si profesionala. Încontextul Cadrului European al Calificarilor, competența este descrisa în termeni de responsabilitate si autonomie.

- Plan de afacere: descrie trecutul, prezentul si planurile de viitor ale unei afaceri, în vederea solicitarii unei investiții, cautarii unui acționar sau vânzarii firmei. Are o solida componenta financiara.

- Analiza SWOT: o tehnica prin care se pot identifica punctele tari și slabe și se pot examina oportunitațile și amenințarile unui proiect, ale unei acțiuni sau ale unei

- Calitate: masura în care un ansamblu de caracteristici intrinseci îndeplinește cerințele.

- Concurența: confruntare deschisa, rivalitatea dintre agenții economici, vânzatori, ofertanți pentru a atrage de partea lor clientela. Totodata, concurența exprima comportamentul specific interesat a tuturor subiecților de propietate, comportament care se realizeaza în mod diferit în funcție de mediul concurențial și particularitațile diferitelor piețe.

- Marketing: procesul de planificare și execuție a concepției, stabilirii prețului, promovarii și distribuției de bunuri, servicii, idei, în vederea crearii de schimburi care satisfac obiectivele organizaționale.

- Mix de marketing: ansamblul de instrumente tactice de marketing controlabile pe care firma le combina cu scopul de a produce pe piața .

- Planificarea strategica: Proces managerial de concepere și pastrare a unei relații viabile de corespondența între obiectivele, abilitațile, resursele firmei și ocaziile pe care le are pe piața.

## Bibliografie

1.Petrușel, R., Nosal, M., (2011)- "Îmbunătățirea însușirii cunoștințelor practice prin simularea activităților unei întreprinderi", Conferința "Alternative de predare-învățare-evaluare utilizabile în învățământul liceal", Universitatea "Babeş-Bolyai" Cluj-Napoca, Facultatea de Științe Economice și Gestiunea Afacerilor, pag. 114-123

2. Petrușel, R., Nosal, M., (2011)- "Organizarea și recrutarea angajaților pentru constituirea de întreprinderi simulate", Conferința "Alternative de predare-învățare-evaluare utilizabile în învățământul liceal", Universitatea "Babeș-Bolyai" Cluj-Napoca, Facultatea de Științe Economice și Gestiunea Afacerilor, pag. 124-133

3. Petruşel, R. (coord.) (2011)- "Didactica firmei de exercițiu- nivel I", suport de curs, proiectul "Perfecționarea cadrelor didactice din învățământul liceal care predau discipline economice", contract POSDRU /87/1.3/S/63908, Universitatea "Babeş-Bolyai" Cluj-Napoca, Facultatea de Științe Economice și Gestiunea Afacerilor

4. \*\*\* (2011)- "Formarea cadrelor didactice din învățământul profesional și tehnic- profil SERVICII, pentru extinderea metodei moderne interactive de învățare prin firma de exercițiu", contract POSDRU /57/1.3/S/33440, C.N.D.I.P.T., București

5. Albulescu, Ion, Albulescu, Mirela, Predarea și învățarea disciplinelor socio-umane, Polirom, Iași, 2000

6. Druță, Maria Elena, Grunberg, Cornelia, Didactica disciplinelor economice, Editura ASE, București, 2003

7. \*\*\*, Psihopedagogie, Polirom, Iași, 1998

8. Druță, M.E. Didactica disciplinelor economice, Editura ASE, București, 2002

9. Jinga, I.Negreț, I.Învățarea eficientă, Editura Aldin, București, 1998

10. Ionescu, M.Radu, I.Didactica modernă, Editura Dacia, Cluj-Napoca, 1995

11. \*\*\* Din scoala în via\$a prin firma de exerci\$iu – Bucuresti, Editura Didactica si Pedagogica, 2005.

2. OMECT 5109/25.08.2008 privind înfiin □area Centrala Rețelei Firmelor de Exercițiu/Întreprinderilor Simulate din România.